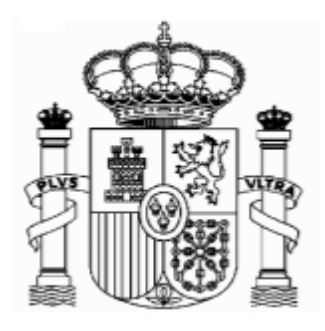

# ERSTATTUNGSANTRÄGE – SPANISCHE QUELLENSTEUER AUF LIZENZGEBÜHREN AB 01.01.2018

| ERSTA    | TTUNGSANTRÄGE – SPANISCHE QUELLENSTEUER AUF LIZENZGEBÜHREN AB 01.01.20181    |
|----------|------------------------------------------------------------------------------|
| 1.       | Wichtige Konfigurationen des PCs 2                                           |
| 2.       | Neues Formular4                                                              |
| 3.       | Elektronische Signatur7                                                      |
| 4.       | Allgemeines                                                                  |
| 5.       | Formular 210 für Erträge ab 01.01.2018; Zugang                               |
| 6.       | Formular 210; Steuernummer, <i>electronic key</i> und Identifizierungscode12 |
| 7.       | Formular 210; weiteres Ausfüllen                                             |
| a        | Absatz "Devengo" (Accrual):                                                  |
| b        | Absatz "Renta obtenida" (Income obtained):                                   |
| C        | Absatz "Contribuyente" (taxpayer):                                           |
| d        | Pagador/Retenedor (Payer/Withholder):                                        |
| e        | Absatz "Determinación de la base imponible" (Determination of the            |
| 1.c<br>f | Absatz: "Liquidación" (Sottlomont):                                          |
| ı.<br>a  | Absatz. Elquidación (Settlement)                                             |
| y<br>re  | eturn):                                                                      |
|          |                                                                              |
| 8.       | Ausdruck und Sendung                                                         |

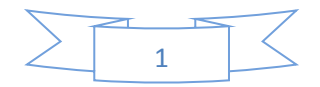

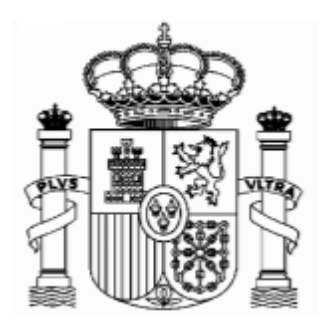

# 1. Wichtige Konfigurationen des PCs

#### EMPFEHLUNGEN ZUM AUSFÜLLEN DER INTERNET-FORMULARE DER AGENCIA TRIBUTARIA, WENN SIE DEN NAVEGATOR "EXPLORER" BENUTZEN (MIT MOZILLA NORMALERWEISE GIBT ES WENIGE PROBLEMEN)

1. Ganz oben rechts klicken Sie auf "Ayuda" und danach auf "Configurador automático para navegadores" (ausführbare Datei, die ein Programm für eine gute Einstellung Ihres Computer einschließt).

In "Configuración óptima de su ordenador personal" haben Sie Informationen über die Kompatibilität der Navegatoren.

2. Unter "Herramientas" müssen Sie auf die Option "Configuración de vistas de compatibilidad - Einstellung der Kompatibilitätsansicht" klicken und "agenciatributaria.gob.es" hinzufügen.

| Edicity Ver Ferotes Herenette Avid Cet-Mayes-Ser ExtRCt Epide Epidencia de Entre Marcial de entre Cet-Mayes-Ser ExtRCt Epide Epidencia de Entre Marcial de entre Cet-Mayes-Ser ExtRCt Epide Epidencia de Entre Marcial de entre Cet-Mayes-Ser ExtRCt Epide Epidencia de Entre Marcial de entre Cet-Mayes-Pite de entre Series (Cet-Mayes-Pite de entre Series (Cet-Mayes-Pite de entre | 🔿 📐 https://www2.agenciatri   | butaria.gob.es/wlpl/OV17-M210/index.zu 🔎 👻 🔒 😋 | 👌 🕂 Form 210    | ×                             |                       |                            |               |                     |                  |                  |            |      |
|----------------------------------------------------------------------------------------------------|-------------------------------|------------------------------------------------|-----------------|-------------------------------|-----------------------|----------------------------|---------------|---------------------|------------------|------------------|------------|------|
|                                                                                                    | nivo Edición Ver Favoritos    | terramientas Ayuda                             |                 |                               |                       |                            |               |                     |                  |                  |            | _    |
| EXECUTE           Exercise 2 Section 2           Exercise 2 Section 2        Exercise 2 Section 2        Exercise 2 Section 2        Exercise 2 Section 2        Exercise 2 Section 2        Exercise 2 Section 2           Exercise 2 Section 2                    Exercise 2 Section 2                 Exercise 2 Section 2 <td>٥</td> <td>Eliminar el historial de exploración</td> <td>Ctrl+Mayús+Supr</td> <td></td> <td></td> <td></td> <td></td> <td></td> <td></td> <td></td> <td></td> <td></td>                                                                                                    | ٥                             | Eliminar el historial de exploración           | Ctrl+Mayús+Supr |                               |                       |                            |               |                     |                  |                  |            |      |
| Addred Jedeckinde       Addred Jedeckinde       Castellano       Castellano       Castelastellano       Castellano                                                                                                    | 🚥 ICEX España Exportación e 🤇 | Exploración de InPrivate                       | Ctrl+Mayús+P    | 📙 Startseite - Statistise 🖉 B | 🗰 BMWi - Startseite 🛔 | 🕌 Inicio - Ministerio de E | con 💽 Institu | ito Nacional de Est | a 📐 Inicio - Age | encia Tributaria |            | 20   |
| With Add Addred       Finded Addred       College of Markowski College of Markowski Co          |                               | Activar la protección de rastreo               |                 |                               |                       | Cas                        | tellano       | Català              | Galego           | Valencià         | Englis     | sh . |
| At entities       At entities       At entities       Contendart, United at the date device 12019 10.21.49         Non-resident Ince       Very a date dimensione       At entities       nament establishment. Form 210 - Self-assessment         Person perforr       Bigestatio de elementos energentes       nament establishment. Form 210 - Self-assessment         NIF *       Configuración de Vita de compatibilidat       potentido previamente, pulse aquí para obtener su código de identificación         Surname(s) an       Herminista completion       Cuti Suturi       potentido previamente, pulse aquí para obtener su código de identificación         In your capaciti       Herminista de searolis fi2       Internet establishment.       potentido previamente, pulse aquí para obtener su código de identificación         In your capaciti       Herminista de searolis fi2       Internet establishment.       Internet establishment.         In your capaciti       Herminista de searolis fi2       Internet establishment.       Internet establishment.         In your capaciti       Herminista de searolis fi2       Internet establishment.       Internet establishment.         In your capaciti       Herminista de searolis fi2       Internet establishment.       Internet establishment.         In your capaciti       Herminista de searolis fi2       Internet establishment.       Internet establishment.         In anger       Internet establ                                                                                                    | GOBIERNO                      | Filtrado ActiveX                               |                 | Electronic                    | Office                | Calon                      | dar offi      |                     | and date         | 04/01/2010       | 10.21.4    | 10   |
| Aprese site at memb hole     Ver decarges   Ver decarges   Person perfor   NIF *   Configuracida et site de competibilidat   Surchine a eta function:   Ver decarges   Sin o dispone   Surname(s) an   Heraimeta de desemble f22   In your capacit   Optiones de tradimite   Optiones de tradimite   Optiones de                                                                                                    | DE ESPAÑA                     | Volver a abrir última sesión de Exploración    |                 | All online for                | nalities              | Calent                     | uar, oni      | cial unic           | and date         | 04/01/2013       | 5 10.21.4  | 10   |
| Non-resident Incc       Ver decarges       nament establishment. Form 210 - Self-assessment         Person perforr       Biopaskin de demotos emegnetis       nament establishment. Form 210 - Self-assessment         NIF *       Configuration de Vitat de compatibilidat       betenido previamente, pulse aquí para obtener su código de identificación         Surname(s) an       Herminitat de desmoto 812       betenido previamente, pulse aquí para obtener su código de identificación         In your capacit       Hormar sobre problems de stios web       Docine de harma         Jointly responsible       Trustee       Withholder (for self-assessment with         Accrual       Accrual vear *       Accrual date                                                                                                    | 1                             | Agregar sitio al menú Inicio                   |                 |                               |                       |                            |               |                     |                  |                  |            |      |
| Person perfor       Biousday do de demonstres         NIF *       Configurado de Vita de compatibilidad         Si no dispone       Surchires e eta funte         Surchires e eta funte       Debenido previamente, pulse aquí para obtener su código de identificación         Surname(s) an       Herranienta de deardin E12         In your capaciti       Intervienta de deardin E12         In your capaciti       Taxpayer's representative         Optioner de Internet       Tustee         Payer       Trustee         Withholder (for self-assessment with         Manager       refund request only)                                                                                                    | on-resident Incc              | Ver descargas                                  | 2 n             | anent establis                | hment. For            | m 210 - Self-              | assessr       | ment                |                  |                  |            |      |
| Person perfor       Hito'smidtaceen         NIF *       Configuration de Vista de compatibilidad         Si no dispone       Betcoin de fuentes         Surname(s) an       Herramienta de dearollo F22         In your capacitie       In your capacitie         In your capacitie       Taxpayer's representative         Jointly responsible       In trustee         Payer       In trustee         Withholder (for self-assessment with         Manager       refund request only                                                                                                    |                               | Bloqueador de elementos emergentes             |                 |                               |                       |                            |               |                     |                  |                  |            | - 1  |
| NIF *   Si no dispone   Panel de rendmiente   CtrisStitut   Surname(s) an   Nets vinculadas de OneNote   Enviara OneNote   In your capacit   Opciones de Internet   Opciones de Internet   Taxpayer   Taxpayer   Taxpayer   Trustee   Withholder (for self-assessment with   Manager   refund request only                                                                                                    | Person perforr                | Administrar complementos                       |                 |                               |                       |                            |               |                     |                  |                  |            |      |
| Si no dispone     Si no dispone     Panel de rendminente      betenido previamente, pulse aquí para obtener su código de identificación   In your capaciti   In your capaciti   In your capaciti   Taxpayer's representative   Jointly responsible   Payer   In Yuthholder (for self-assessment with   Manager   refund request only   Accrual   Crual   Couping   Period*   Accrual vear * Accrual date                                                                                                    | NIE *                         | Configuración de Vista de compatibilidad       |                 |                               |                       |                            |               |                     |                  |                  |            |      |
| Si no dispone   Perd de rendmierto   Curt-shift-U   Heramientas de dezarollo F12   Un your capacit   Un your capacit   Opciente de Internet   In your capacit   Opciente de Internet   In your capacit   In your capacit   In your capacit   In your capacit   In your capacit   In your capacit   In your capacit   In your capacit   In your capacit   In your capacit   In your capacit   In your capacit   In your capacit   In your capacit   In your capacit                                                                                                    |                               | Suscribirse a esta fuente                      |                 |                               |                       |                            |               |                     |                  |                  |            |      |
| Si no dispon     Pand de rendimiento     Ctris-Shift-U      betenido previamente, pulse aquí para obtener su código de identificación   Heramientas de desarollo F12   betenido previamente, pulse aquí para obtener su código de identificación   In your capacit   Desarollo formar sobre problemas de sitios web Opciones de internet   In your capacit   Taxpayer   Taxpayer   Taxpayer's representative Jointly responsible   Payer   Withholder (for self-assessment with   Cerual Grouping Period * Accrual year * Accrual date Accrual date Accrual date                                                                                                    |                               | Detección de fuentes                           | +               |                               |                       |                            |               |                     |                  |                  |            |      |
| Surname(s) an Heramientas de desarrollo F12   In your capacit Notes vinculdats de OneNote   Envier 8 OneNote Envier 8 OneNote   In your capacit Taxpayer's representative   Jointly responsible Trustee   Payer Trustee   Withholder (for self-assessment with   Manager refund request only)                                                                                                    | Si no dispone                 | Panel de rendimiento                           | Ctrl+Shift+U    | btenido previan               | nente, pulse          | aquí para ob               | tener su      | código d            | e identific      | ación            |            |      |
| Notes vinculates de OneNote         In your capacit         In your capacit         In                                                                                                    | Surname(s) an                 | Herramientas de desarrollo F12                 |                 |                               |                       |                            |               |                     |                  |                  |            |      |
| In your capacity brows a breketee brows de atios web<br>Opciones de brenete Taxpayer's representative<br>Jointly responsible<br>Payer Trustee<br>Withholder (for self-assessment with<br>Manager refund request only)                                                                                                    |                               | Notas vinculadas de OneNote                    |                 |                               |                       |                            |               |                     |                  |                  |            |      |
| In your capacit Informat schere problemas de titlos web<br>Opciones de Internet<br>Taxpayer Taxpayer's representative<br>Jointly responsible<br>Payer Trustee<br>Withholder (for self-assessment with<br>Manager refund request only)<br>Accrual<br>Grouping Period Accrual year Accrual date                                                                                                    |                               | Enviar a OneNote                               | -               |                               |                       |                            |               |                     |                  |                  |            |      |
| Opciones de Internet         Taxpayer         Taxpayer's representative         Jointly responsible         Payer         Withholder (for self-assessment with         Manager         refund request only)                                                                                                    | In your capacit               | Informar sobre problemas de sitios web         |                 |                               |                       |                            |               |                     |                  |                  |            |      |
| Taxpayer       Taxpayer's representative         Jointly responsible       Trustee         Payer       Trustee         Withholder (for self-assessment with         Manager       refund request only)                                                                                                    | · · L                         | Opciones de Internet                           |                 |                               |                       |                            |               |                     |                  |                  |            |      |
| Jointly responsible<br>Payer<br>Withholder (for self-assessment with<br>Manager<br>Accrual<br>Grouping<br>Period*<br>Accrual year*<br>Accrual date<br>Accrual date<br>Accrual date<br>Accrual date<br>Accrual date                                                                                                    | Taxpayer                      | 🗌 Taxpayer                                     | 's representa   | ative                         |                       |                            |               |                     |                  |                  |            |      |
| Payer       Trustee         Withholder (for self-assessment with         Manager       refund request only)         Accrual         Grouping       Period *         Accrual vear *       Accrual date                                                                                                    | Jointly responsit             | ple                                            | •               |                               |                       |                            |               |                     |                  |                  |            |      |
| Accrual     Grouping Period * Accrual year * Accrual date                                                                                                    | □ Paver                       | □ Trustee                                      |                 |                               |                       |                            |               |                     |                  |                  |            |      |
| Accrual Grouping Period * Accrual year * Accrual date                                                                                                    |                               |                                                | er (for self-as | sessment with                 |                       |                            |               |                     |                  |                  |            |      |
| Accrual Grouping Period* Accrual year * Accrual date                                                                                                    |                               |                                                | et only)        | Sessinent with                |                       |                            |               |                     |                  |                  |            |      |
| Accrual Grouping Period * Accrual year * Accrual date                                                                                                    |                               | Teluliu Teque                                  | st only)        |                               |                       |                            |               |                     |                  |                  |            |      |
| Accrual Grouping Period * Accrual year * Accrual date                                                                                                    |                               |                                                |                 |                               |                       |                            |               |                     |                  |                  |            |      |
| Grouping Period * Accrual vear * Accrual date                                                                                                    | Accrual                       |                                                |                 |                               |                       |                            |               |                     |                  |                  |            |      |
|                                                                                                    | Grouping                      | loriod * Acor                                  | ual year *      | Accrual d                     | ata                   |                            |               |                     |                  |                  |            | ~    |
|                                                                                                    |                               |                                                |                 | Accidato                      | ale                   |                            |               |                     |                  | ES . Inc. (      | am 40 10:2 | 1    |

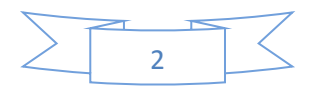

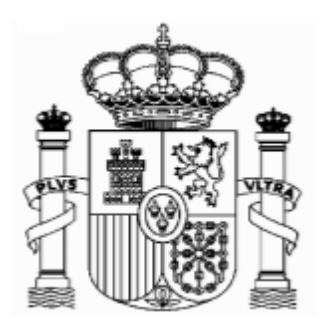

| Botschaft von Spanien - Finanzabteilung<br>Lichtensteinallee 1<br>10787 Berlin                                                                                                    |                                                                                                    | Schreiben S<br>"agenciatri                                 | Sie hier<br>butaria.gob.es"                    |
|----------------------------------------------------------------------------------------------------|----------------------------------------------------------------------------------------------------|------------------------------------------------------------|------------------------------------------------|
| <ul> <li></li></ul>                                                                                                    | × Startseite - Statistisches B 🖤 BMWi - Startseit - K                                                                                                    | nicio - Ministerio de Econ 🔯 Instituto Nacion<br>Castellar | 이 아이 오이 아이 아이 아이 아이 아이 아이 아이 아이 아이 아이 아이 아이 아이 |
| Non-resident Income Tax. Non-residents without per<br>Person performing the self-assessment                                                                                                    | Electronic Office<br>All online formalities                                                                                                    | Calendar, Click<br>210 - Self-asse (Hin                    | en Sie dann auf "Agregar"<br>zufügen)          |
| NIF *<br>Si no dispone de NIF o un código de identificaciór<br>Surname(s) and first name or company name *                                                                                                    | Comparation de visa de impanismada  Compartante de visa de compatibilidad  Agregar esta not web:  Sitos web que agregó a Vista de compatibilidad:  redinterna.age  Cuil             | ara obtener su códi                                        | go de identificación                           |
| <ul> <li>□ Taxpayer</li> <li>□ Taxpayer's represe</li> <li>Jointly responsible</li> <li>□ Payer</li> <li>□ Trustee</li> <li>□ Withholder (for self</li> <li>□ Manager</li> <li>refund request only)</li> </ul> | Mostar sitos de la intraret en Vista de compatibilidad<br>User listas de compatibilidad de Morosoft<br>Formania más informadón, les la <u>declaración de invacidad</u><br>In Préser | de                                                         |                                                |
| Accrual<br>Grouping Period * Accrual year *                                                                                                    | Accrual date Feld                                                                                                    | rkieren Sie dieses<br>I                                    | ES _ P (2 13:02<br>21/12/2018                  |

Die Fehlermeldung 0115 ist auch ein "Kompatibilitätsproblem". Normalerweise bedeutet, dass etwas mit Ihren Browser, Version der Java, pop-ups oder etwas anderes, nicht mit unserem System zusammenpasst. Wenn Sie diese Fehlermeldung bekommen, versuchen Sie die folgende Lösung anzuwenden:

- a. Wenn es in dem Formular Fenster gibt, die keine Auswahl bereit stellen, das Feld jedoch obligatorisch auszufüllen ist, so kann es sein, dass unter "Extras" der "popup blocker" aktiviert ist. Dieser muss dann deaktiviert werden.
- b. Auch können Probleme bei den Symbolleisten auftreten (Google, Yahoo, etc.) Man sollte diese deaktivieren, und zwar unter "Ansicht" und danach "Symbolleisten".
- c. Abschließend sollte man unter "Extras Internetoptionen" "Sicherheit"
   "Vertrauenswürdige Sites" "Sites" die Adresse https://\*.agenciatributaria.gob.es ein-geben und das Feld "Für Sites dieser Zone ist eine Serverüberprüfung erforderlich" markieren.

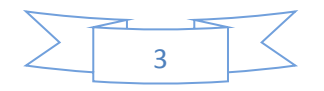

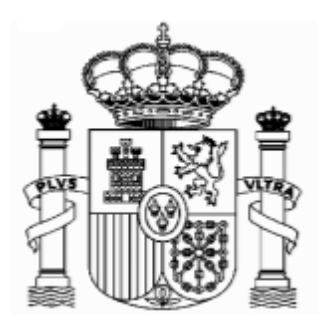

Botschaft von Spanien - Finanzabteilung Lichtensteinallee 1 10787 Berlin Wenn Sie die Fehlermeldung 0115 bekommen, geben Sie "0115" unter "Buscar" (Suchen) auf der Web-Seite der Agencia Tributaria ein. Hier bekommen Sie Anweisungen über diese Fehlermeldung für verschiedene Browser.

# 2. Neues Formular

Für Erträge ab 1. Januar 2018 gibt es ein neues Formular, das leichter auszufüllen ist und über neue Funktionalitäten verfügt. Diese Funktionalitäten befinden sich am unteren Ende des Formulars:

<u>"Validate Tax Return"</u> erlaubt es, die Fehler in die Erklärung auszufinden und sie zu beheben. Sollte es Fehler geben, werden sie aufgelistet. Die Taste "Go to the error" bringt Sie direkt zur fehlerhaften Stelle. Es wird empfohlen auf "Validate Tax Retrurn" zu clicken wenn das Formular ausgefüllt worden ist.

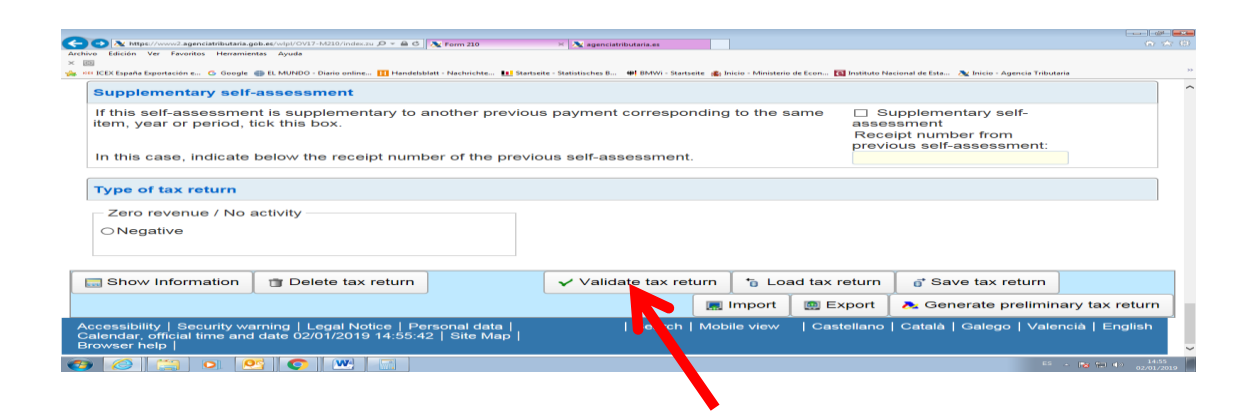

| https://www2.a                                         | agenciatributaria.gob.es/wij<br>pritos Herramientas Av | al/OV17-M210/index.zu 🔎 👻 🕯       | 6 🕂 Form 210 for a paper-format d 🕱 Form 210 X                                                                                                    | (0) |
|--------------------------------------------------------|--------------------------------------------------------|-----------------------------------|----------------------------------------------------------------------------------------------------|-----|
| 15                                                     |                                                        |                                   |                                                                                                    | 22  |
| ICEX España Exportación                                | n e 🕒 Google 💷 EL Mi                                   | UNDO - Diano online 🔢 Ha          | adessant - Načmente. 🖬 Stateste - Statisticnes II., 🖤 MANY - Stateste - Elinico - Ministerio de Eco 📓 Indibuto Nacional de Eta 🙊 Inicio - Agincia Tributaria<br>Iliquidación eso obligatorio Record no. 1 |     |
| 8                                                      | -                                                      | 3011                              | El campo Período es obligatorio Record no. 1 Go to the Error                                                                                                    |     |
| •                                                      | -                                                      | 3013                              | Debe Seleccionar un Tipo renta [Casilla 2] Record no. 1 Go to the Error                                                                                                    |     |
| 8                                                      | -                                                      | 3014                              | Debe seleccionar al menos una opción "En su condición de":<br>Contribuyente, Representante del contribuyente, Pagador, Depositario,<br>Gestor, Retenedor. Record no. 1                                    |     |
| 8                                                      | -                                                      | 3015                              | Es obligatorio definir la Residencia fiscal:Código País [Casilla 1] del Go to the Error                                                                                                    |     |
| 8                                                      | -                                                      | 3030                              | La casila "Apellidos y nombre / razón social" del contribuyente debe tener Go to the Error contenido Record no. 1                                                                                         |     |
| 8                                                      | -                                                      | 3900                              | El campo Tipo de declaración es obligatorio Record no. 1 Go to the Error                                                                                                    |     |
| 8                                                      | -                                                      | 4004                              | Si Agrupación no se cumplimenta, se debe seleccionar Anual en el campo Go to the Error Periodo. Record no. 1                                                                                              |     |
| 🔜 Hide Inform                                          | mation 📔 🗂 🛙                                           | Delete tax returr                 | ✓ Validate tax return 👘 Load tax return 💣 Save tax return                                                                                                    | í   |
|                                                        |                                                        |                                   | 🔳 Import 🕘 Export 🔥 Generate preliminary tax return                                                                                                    |     |
| Accessibility   S<br>Calendar, officia<br>Browser help | Security warning<br>al time and date                   | Legal Notice  <br>02/01/2019 15:0 | Personal data     Search   Mobile view   Castellano   Català   Galego   Valencià   English<br>3:25   Site Map                                                                                             |     |
|                                                        |                                                        | 💿 🛛 🔍 🗔                           | 50 A 🕅 👘 👘 👘 A A A A A A A A A A A A A A A                                                                                                    | . 1 |

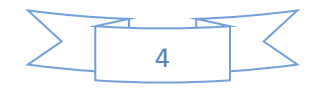

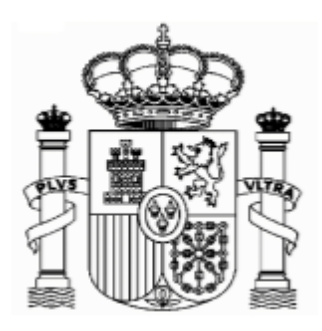

Botschaft von Spanien - Finanzabteilung Lichtensteinallee 1 10787 Berlin Mit der "**Export**" taste dürfen Sie

Mit der <u>"Export"</u> taste dürfen Sie die Erklärung in der Formattierung des BOE – Boletin Oficial del Estado – speichern. Das Dokument wird in die für Downloads vorgesehene Mappe ihres Computers gespeichert, es sei denn Sie entscheiden sich für einen anderen Bestimmungsort. Nur fehlerfreie Formulare dürfen exportiert werden. Der vordefinierte Namen für das Dokument lautet "Tax-ID\_fiscal year\_period. 210".

Mit der <u>"Import"</u> Taste dürfen Sie das gespeicherte Dokument aufladen.

| 0.0.                                                                                                    |                                                                          |                                                                                     |
|----------------------------------------------------------------------------------------------------|--------------------------------------------------------------------------|-------------------------------------------------------------------------------------|
| Archivo Edición Ver Favoritos Herramientas Ayuda                                                                                                    | hat d X Form 210 ×                                                       | 1 X R                                                                               |
| × D                                                                                                    |                                                                          |                                                                                     |
| 🐝 *** ICEX España Exportación e G Google 🏐 EL MUNDO - Diario online 🔢 Handelsblatt - Nachrichte 👥 Startsei                                             | te - Statistisches B 🗰 BMWi - Startseite 👔 Inicio - Ministerio de Econ 🚺 | Instituto Nacional de Esta 🥂 Inicio - Agencia Tributaria                            |
| Supplementary self-assessment                                                                                                    |                                                                          | î                                                                                   |
| If this self-assessment is supplementary to another previous<br>item, year or period, tick this box.                                                   | s payment corresponding to the same                                      | <ul> <li>Supplementary self-<br/>assessment</li> <li>Receipt number from</li> </ul> |
| In this case, indicate below the receipt number of the previo                                                                                          | us self-assessment.                                                      | previous self-assessment:                                                           |
| Type of tax return                                                                                                    |                                                                          |                                                                                     |
| Zero revenue / No activity                                                                                                    |                                                                          |                                                                                     |
| ONegative                                                                                                    |                                                                          |                                                                                     |
|                                                                                                    |                                                                          |                                                                                     |
| Show Information                                                                                                    | ✓ Validate tax return 🚺 🍾 Load tax r                                     | eturn 📑 Save tax return                                                             |
|                                                                                                    | 📰 Import 🛛 📖 Es                                                          | port 🛛 🚴 Generate preliminary tax return                                            |
| Accessibility   Security warning   Legal Notice   Personal data  <br>Calendar, official time and date 02/01/2019 15:15:45   Site Map  <br>Browser help | Search   Motor liew   Cas                                                | Català   Galego   Valencià   English                                                |
|                                                                                                    |                                                                          | E5 - 🌆 🖶 🔿 15/15<br>02/01/2019                                                      |
|                                                                                                    |                                                                          |                                                                                     |

Durch die Taste <u>"Show Information"</u> erscheinen auf dem Bildschirm die Fehlermeldungen und Warnungen. Um diese wieder zu verbergen drücken Sie auf <u>"Hide Information"</u>

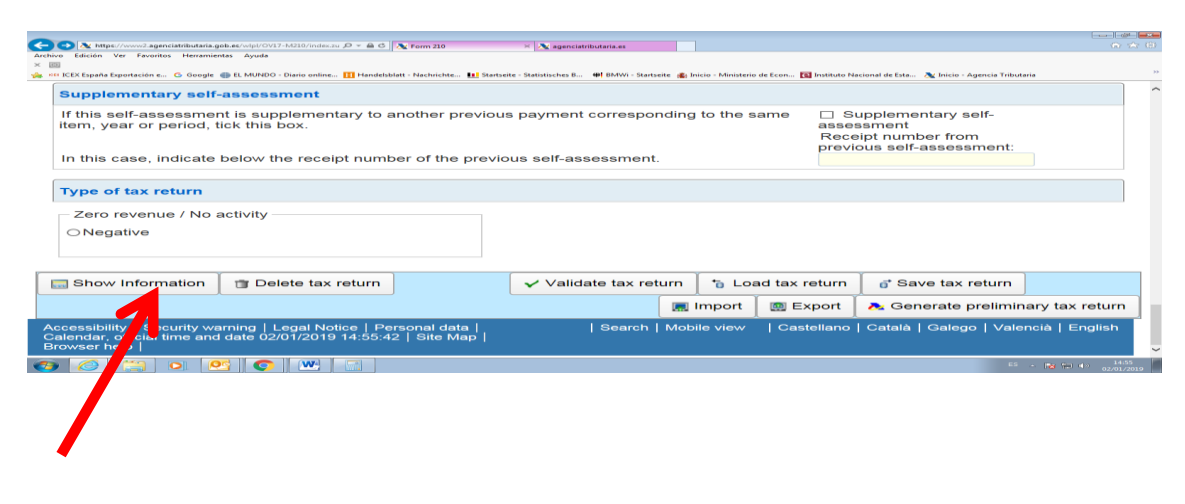

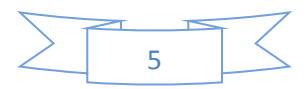

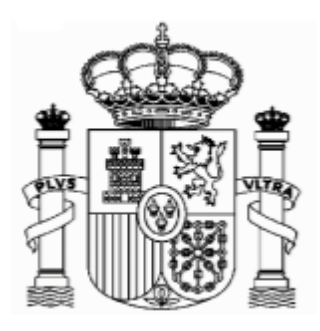

|          |                                                                                                    |                     |                                    |                                                                                                    | <u>-</u> |  |  |  |
|----------|----------------------------------------------------------------------------------------------------|---------------------|------------------------------------|----------------------------------------------------------------------------------------------------|----------|--|--|--|
| <b>(</b> | https://www                                                                                                    | agenciatributaria.g | pob.es/wlpl/OV17-M210/index.zu 🔎 👻 | A C A Form 210 for a paper-format d A Form 210 ×                                                                                                    | 83       |  |  |  |
| ×        | No Edición Ver Pa                                                                                                    | vontos Herramie     | ntas Ayuda                         |                                                                                                    |          |  |  |  |
| - 10     | • ICEX España Exportaci                                                                                                    | ón e Ġ Google       | 🌐 EL MUNDO - Diario online 🔢 H     | andelsblatt - Nachrichte 🔃 Startseite - Statistisches B.,. 🏘 BMWi - Startseite 🏨 Inicio - Ministerio de Econ 🔯 Instituto Nacional de Esta 🏃 Inicio - Agencia Tributaria | 33       |  |  |  |
|          | _                                                                                                    |                     |                                    | liquidación es obligatorio Record no. 1                                                                                                    | ^        |  |  |  |
|          | 8                                                                                                    | -                   | 3011                               | El campo Período es obligatorio Record no. 1 Go to the Error                                                                                                    |          |  |  |  |
|          | 8                                                                                                    | -                   | 3013                               | Debe Seleccionar un Tipo renta [Casilla 2] Record no. 1 Go to the Error                                                                                                 |          |  |  |  |
|          | 8                                                                                                    | -                   | 3014                               | Debe seleccionar al menos una opción "En su condición de":<br>Contribuyente, Representante del contribuyente, Pagador, Depositario,<br>Gestor, Retenedor, Record no. 1  |          |  |  |  |
|          | 8                                                                                                    | -                   | 3015                               | Es obligatorio definir la Residencia fiscal:Código País [Casilla 1] del Go to the Error contribuyente Record no. 1                                                      |          |  |  |  |
|          | 8                                                                                                    | -                   | 3030                               | La casilla "Apellidos y nombre / razón social" del contribuyente debe tener Go to the Error contenido Record no. 1                                                      |          |  |  |  |
|          | 8                                                                                                    | -                   | 3900                               | El campo Tipo de declaración es obligatorio Record no. 1 Go to the Error                                                                                                |          |  |  |  |
|          | •                                                                                                    | -                   | 4004                               | Si Agrupación no se cumplimenta, se debe seleccionar Anual en el campo Go to the Error Periodo. Record no. 1                                                            |          |  |  |  |
|          | 🔜 Hide Infor                                                                                                    | mation              | 🍵 Delete tax retur                 | n 🗸 Validate tax return 👘 Load tax return 📑 Save tax return                                                                                                    |          |  |  |  |
|          | 📓 Import 🛛 Export 🖉 Export                                                                                                    |                     |                                    |                                                                                                    |          |  |  |  |
|          | Access / / ] Security warning   Legal Notice   Personal data     Search   Mobile view   Castellano   Català   Galego   Valencià   English<br>Calend /, ficial time and date 02/01/2019 15:03:25   Site Map  <br>Browf / help |                     |                                    |                                                                                                    |          |  |  |  |
| 1        | ) / <u>@</u>    ca                                                                                                    |                     | <u>s</u> 💽 🔛 🗔                     | 55 - ( <b>By</b> (1) - 150)<br>02012/030                                                                                                    |          |  |  |  |

Mit der taste <u>"Delete Tax Return"</u> können Sie die Erklärung löschen um von Neuem anzufangen.

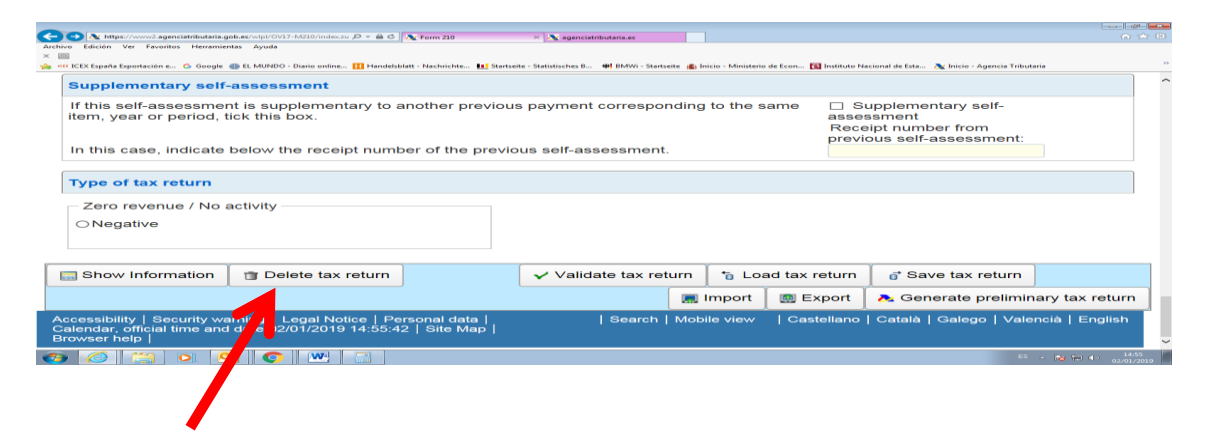

Schließlich die Taste <u>"Generate preliminary Tax Return"</u> generiert ein PDF-Dokument mit der abgeschlossenen Steuererklärung.

| N Interference approximate and a set of provide the Art of the Art of the Art |                     |
|----------------------------------------------------------------------------------------------------|---------------------|
| x and a land a second view forwards at the second view of the second view of the second v | 33                  |
| Supplementary self-assessment                                                                                                    | ^                   |
| If this self-assessment is supplementary to another previous payment corresponding to the same Supplementary self-<br>item, year or period, tick this box. Receipt number from previous self-assessment Receipt number from previous self-assessment:                                                                                                    |                     |
| In this case, indicate below the receipt number of the previous self-assessment.                                                                                                    |                     |
| Type of tax return                                                                                                    |                     |
| Zero revenue / No activity     ONegative                                                                                                    |                     |
|                                                                                                    |                     |
| Show information Delete tax return                                                                                                    |                     |
| 📓 İmport 🖉 Export 🕅 Export                                                                                                    | ax return           |
| Accessibility   Security warning   Legal Notice   Personal data   Search   Mobile view   Castellano   Català   Galego   Pricià<br>Calendar, official time and date 02/01/2019 14:55:42   Site Map  <br>Browser help                                                                                                    | English ~           |
|                                                                                                    | 14:55<br>02/01/2019 |
|                                                                                                    |                     |

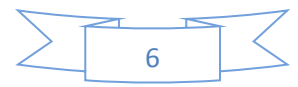

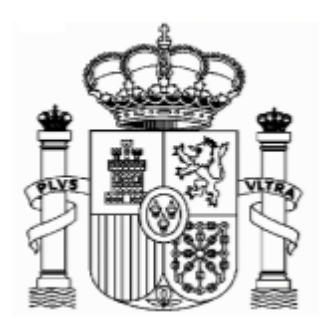

# 3. Elektronische Signatur

Eine elektronische Signatur ist nicht nötig um das Formular 210 auszufüllen und abzugeben. Dennoch mag aus folgenden Gründen eine elektronische Signatur interessant sein:

- Die abgeschlossene Erklärung kann auch elektronisch vom PC aus an das spanische Finanzamt gesendet werden. Andere Unterlagen können ebenfalls gescannt und elektronisch gesendet werden. Die Post wird entbehrlich.
- Der Benutzer unterhält direkte Kommunikation mit dem spanischen Finanzamt . Er erhält direkt die Mitteilungen des Finanzamtes in seinem PC und kann ebenfalls diese Mitteilungen vom PC aus beantworten. Anfragen können auch direkt gestellt werden.
- Im Allgemeinen kann die Signatur für andere fiskalische Anlässe sowie für andere Beziehungen mit der spanischen Verwaltung verwendet werden.

Sollten Sie Interesse daran haben, sich eine elektronische Signatur austtellen zu lassen, stellen Sie sich in Verbindung mit dem für ihren Bezirk zuständigen spanischen Konsulat in Deutschland. Eine Liste der Konsulate und ihre territoriale Zuständigkeit ist in diesem Link zugänglich:

http://www.exteriores.gob.es/Embajadas/BERLIN/en/Embajada/Pages/Demarcaciones.aspx

# 4. Allgemeines

Für die Beantragung zu viel gezahlter spanischer Quellensteuer auf Lizenzgebühren aus dem Jahr 2011 und darauffolgenden Jahren benötigen Sie ein Zertifikat von Ihrem Finanzamt, um zu bestätigen, dass Sie im Sinne des deutsch-spanischen Abkommens zur Vermeidung der Doppelbesteuerung steuerlich in Deutschland ansässig sind (Ansässigkeitsbescheinigung)1, sowie die Unterlagen hinsichtlich des Abzugs der spanischen Quellensteuer.

Sie können dieses Formular auf der WebSeite des Bundesfinanzministeriums (Formuläre A-Z) finden. Die spanische Steuerverwaltung wird Zertifikate vom

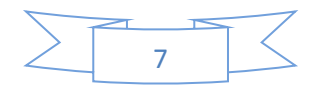

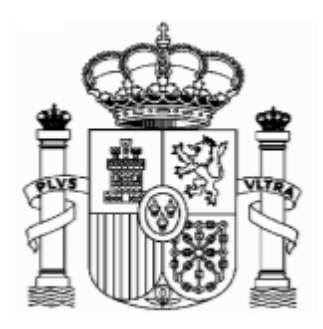

Botschaft von Spanien - Finanzabteilung Lichtensteinallee 1

10787 Berlin

Aufenthaltsort ohne beschränkte Gültigkeit akzeptieren, wenn der Steuerschuldner ein ausländischer Staat oder eines seiner Länder oder eine seiner Gebietskörperschaften oder eine andere juristische Person des öffentlichen Rechts dieses Staates ist. Andere Residenz-Zertifikate werden ein Jahr Gültigkeit haben.

Die Steuerverjährungsfrist in Spanien beträgt vier Jahren; d.h. Ansprüche auf Rückerstattungen bezüglich Lizenzgebühren für die Jahren 2013 und früher sind bereits verjährt.

Der Steuersatz für Lizenzgebühren in 2017 beträgt in Spanien 19 %. Das deutschspanische Doppelbesteuerungsabkommen legt hingegen einen Steuersatz von 0% fest.

Die Frist für die Beantragung beträgt vier Jahre ab dem Datum der Einzahlung des Quellensteuerabzugs. Dieses Datum liegt bei Großunternehmen1 normalerweise zwischen dem 1. und 20 eines jeden Monats und bezieht sich auf die Abzüge aus dem jeweils vorigen Monat. In sonstigen Fällen werden die Abzüge aus dem jeweils vorigen Quartal zwischen dem 1. und den 20. des Folgemonats eingezahlt, also in den Monaten von Januar, April, Juli und Oktober.

Die Erstattungsanträge können aber erst ab dem 1. Februar des Folgejahres der Lizenzgutschrift eingereicht werden.

**Beispiel:** Bezahlte Lizenzgebühren von Anleihen einer großen spanischen Firma am 15.05.2018: Man kann den Erstattungsantrag ab dem 1.2.2019 abgeben, und es gibt dafür eine Frist bis zum 20.06.2022 (d.h. die abgezogene Quellensteuer wurde von der spanischen Firma zwischen dem 1. und 20. Juni 2017 abgeführt).

Ansprüche auf Rückerstatungen bezüglich Lizenzgutschriften für die Jahren 2013 und früher sind bereits verjährt.

Das Erstattungsverfahren ist gebührenfrei.

Für die Bearbeitung des Erstattungsantrags ist in Spanien eine Frist von 6 Monaten festgelegt. Bei Überschreitung dieser Frist fallen Verzugszinsen zu Ihren Gunsten an, die bei Bearbeitung automatisch mit vergütet werden.

# 5. Formular 210 für Erträge ab 01.01.2018; Zugang

<sup>&</sup>lt;sup>1</sup> In diesem Sinne Unternehmen mit einem jährlichen Umsatz von mehr als 6 Millionen Euro.

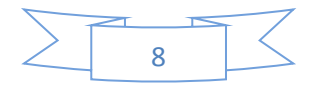

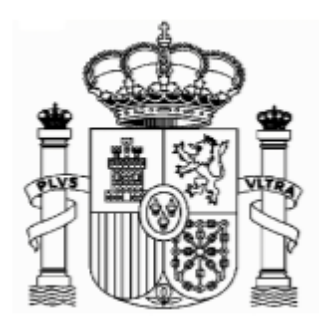

Botschaft von Spanien - Finanzabteilung Lichtensteinallee 1 10787 Berlin Für Gutschriften ab 1.1.2018 wurde ein neues Formular 210 mit neuen Funktionalitäten – sehen Sie Punkt 2 "Neues Formular" auf seite 4 dieser Anleitungen - eingeführt. Der Zugang erfolgt über diesen Link:

#### https://www2.agenciatributaria.gob.es/wlpl/OV17-M210/index.zul

Die englische Version ist über den selben Link zugänglich. Man soll auf die rechte obere Ecke clicken:

| -                                                 |                                               |                                                       |                                                                                |                                         |
|---------------------------------------------------|-----------------------------------------------|-------------------------------------------------------|--------------------------------------------------------------------------------|-----------------------------------------|
| Attps://www2.agenciatributaria.gob.es/wlpl/OV     | 17-M210/index.zu 🔎 👻 🔒 🖒 🗽 Modelo 210         | × 💦 agenciatributaria.es                              |                                                                                |                                         |
| Archivo Edición Ver Favoritos Herramientas Ayuda  |                                               |                                                       |                                                                                |                                         |
| x Ø                                               |                                               |                                                       |                                                                                |                                         |
| 👍 🚥 ICEX España Exportación e 🔓 Google 🌐 EL MUNDO | ) - Diario online 🚹 Handelsblatt - Nachrichte | Startseite - Statistisches B 🔀 BMWi - Startseite      | 🛊 Inicio - Ministerio de Econ 🔞 Instituto Nacional de Esta   🔌 Inicio - Agenci | a Tributaria »                          |
| GOBIERNO NA Age                                   | encia Tributaria                              | Sede <u>Electrónica</u><br>Todos los trámites on line | Castellano Català Galego<br>Calendario, fecha y hora oficial 2                 | Valencià English A<br>1/12/2018 14:3000 |
| Impuesto sobre la Renta de n                      | o Residentes. No reside                       | ntes sin establecimiento p                            | ermanente. Modelo 210 - Autoliquidacio                                         |                                         |
| Persona que realiza la auto                       | oliquidación                                  |                                                       |                                                                                |                                         |
| NIF *                                             |                                               |                                                       |                                                                                |                                         |
|                                                   |                                               |                                                       |                                                                                |                                         |
| Si no dispone de NIF o un                         | o código de identificación d                  | obtenido previamente, pulse                           | aquí para obtener su código de identificac                                     | ión                                     |
| Apellidos y nombre, razón s                       | ocial o denominación *                        |                                                       |                                                                                |                                         |
|                                                   |                                               |                                                       |                                                                                |                                         |
| En su condición de: *                             |                                               |                                                       |                                                                                |                                         |
| Contribuyente                                     | □ Representante del co                        | ontribuyente                                          |                                                                                |                                         |
| Responsable solidario                             |                                               |                                                       |                                                                                |                                         |
| Pagador                                           | Depositario                                   |                                                       |                                                                                |                                         |
|                                                   | Retenedor (Sólo para                          | a autoliquidación                                     |                                                                                |                                         |
| □ Gestor                                          | con solicitud de devoluc                      | ión)                                                  |                                                                                |                                         |
|                                                   |                                               |                                                       |                                                                                |                                         |
| Devengo                                           |                                               |                                                       |                                                                                |                                         |
|                                                   | Eiercicio de dev                              | engo                                                  |                                                                                | ~                                       |
| 📀 🏉 🚞 💽 💽                                         |                                               |                                                       |                                                                                | ES 🔺 🏴 😭 📢 14:34<br>21/12/2018          |

Falls diese Links nicht funktionieren oder falls sie geändert worden sind, kann man das Formular auch anhand der folgenden Route finden:

- 1. www.agenciatributaria.es
- 2. Klicken Sie "Declaraciones , Modelos y formularios
- 3. Klicken Sie "Impuesto sobre la Renta de No Residentes"
- 4. Klicken Sie "Modelo 210"

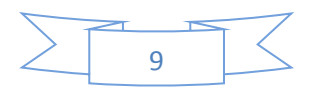

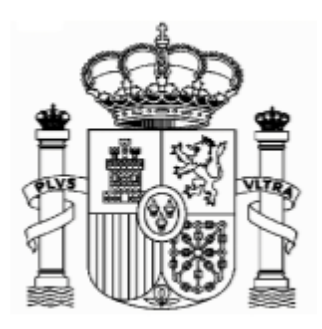

Botschaft von Spanien - Finanzabteilung Lichtensteinallee 1

10787 Berlin

5. Schließlich klicken Sie "Formulario del Modelo 210" para su presentación (predeclaración)Devengos 2018 y siguientes"

Eine weitere mögliche Route

- 1. <u>www.agenciatributaria.es</u>
- 2. Klicken Sie auf "Ciudadanos"
- 3. Klicken Sie "No residentes y trabajadores desplazados"
- 4. Klicken Sie "Impuesto de la Renta de No Residentes"
- 5. Klicken Sie das Logo mit dem Titel "Impuesto de la Renta de No Residentes"
- 6. Klicken Sie "Sin establecimiento Permante"
- 7. Klicken Sie das Logo mit dem Titel "Modelo 210"
- 8. Klicken Sie "Formulario del modelo 210 para su presentación (predeclaración). Devengos 2018 y siguientes"

Für die englische Version lauten die Beschriftungen folgendermaßen:

- 1. www.agenciatributaria.es
- 2. "English" (auf die obere Ecke rechts)
- 3. "Tax returns, templates and forms"
- 4. "Income tax for non-residents"
- 5. "Form 210: Non-residents income tax."
- 6. Form 210 for filing (preliminary tax return). Accrued 2018 and following.

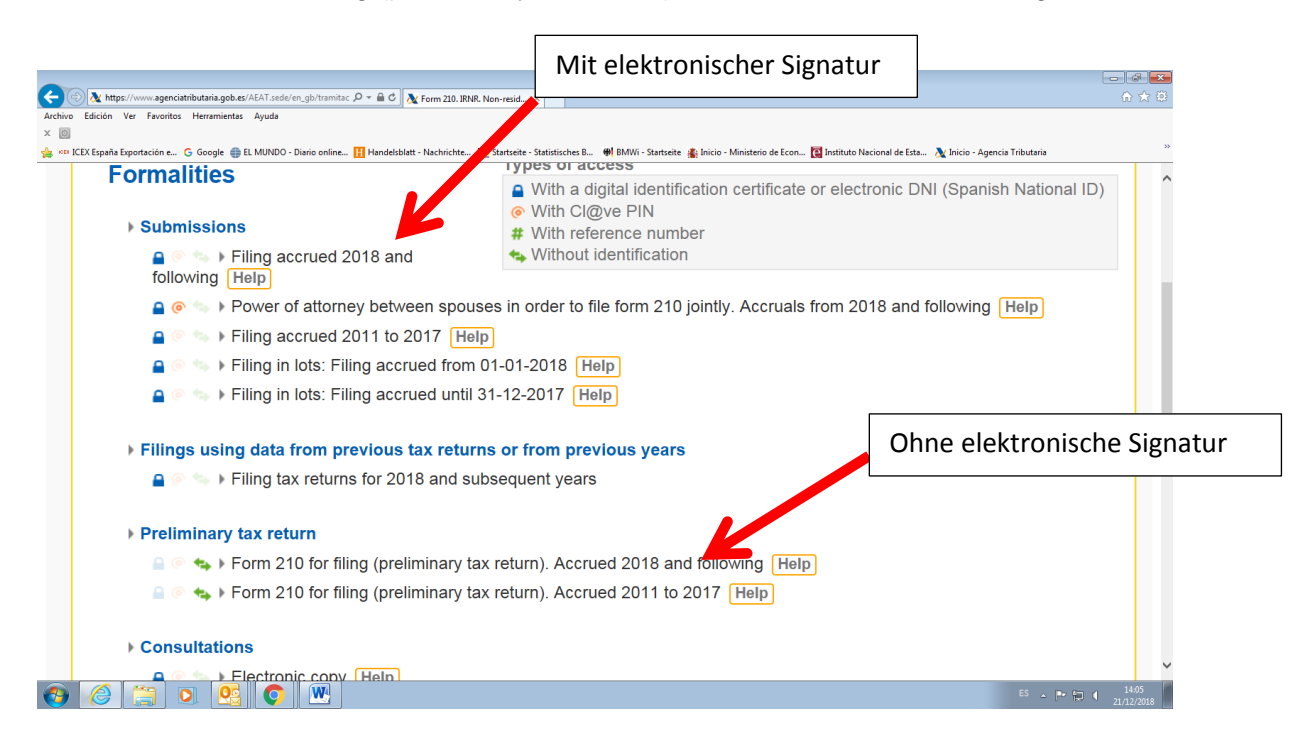

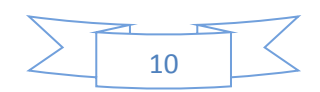

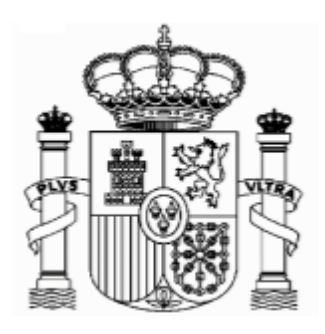

Oder

- 1. <u>www.agenciatributaria.es</u>
- 2. "English" (auf die obere Ecke rechts)
- 3. "Individual and employees" (unter Direct Access)
- 4. "Non-residents and displaced workers"
- 5. "Income tax for non-residents"
- 6. Logo with the title "Income tax for non-residents"
- 7. "Without permanent establishment"
- 8. Logo with the title "Form 210"
- 9. "Form 210 for filing (preliminary tax return)". Accrued 2018 and following.

Sollten Sie über eine elektronische Signatur verfügen, dürfen Sie die selben Routen verwenden. Nur beim letzten Schritt wählen Sie die Opton:

"Filing Accrued 2018 and following"

Sie haben auf folgender Seite auch Anleitungen für die Ausfüllung des Formulars auf Englisch und Spanisch:

https://www.agenciatributaria.es/AEAT.internet/en\_gb/GF00/informacion.shtml

| 🗲 🛞 🕅 https://www.agenciatributaria.es/AEAT.internet/en_gb/GR00/mfo 🖉 * 🖀 C 🛛 💥 Tex Agency - General infor ×                                                |                                                | - ₽ ×               |
|----------------------------------------------------------------------------------------------------|------------------------------------------------|---------------------|
| Archivo Edición Ver Favoritos Herramientas Ayuda<br>× 🔟                                                                                                    | l de Esta 🔊 Inicio - Agencia Tributaria        | **                  |
| Castellano                                                                                                    | Català   Galego   Valencià   E                 | nglish ^            |
| Tax Agency         Individuals and         Companies and         Collaborators           Help         employees         professionals         Collaborators | buscar<br>► Advanced search                    | ٩                   |
|                                                                                                    | Electronic<br>Office<br>All online formalities |                     |
| Home → Help → Tax Forms, procedures and services → Help with Form 210 → <b>General information</b>                                                          | on                                             |                     |
| General information                                                                                                    | A Direct access                                | •                   |
| » Briefing note 💩 (442 kB)                                                                                                    | ☑ Contact us                                   | •                   |
| <ul> <li>Form (for accruals previous of 1 January 2011)</li> <li>Instructions i (370 KB)</li> </ul>                                                         | 🖵 Share your opinio                            | n 🔻                 |
| <ul> <li>Codes of Countries and territories de (90 KB)</li> <li>Examples of completion</li> </ul>                                                           | 🔊 Useful links                                 | •                   |
| 🔞 🍓 🗒 🔍 🖳 🔍                                                                                                    | es 🔺 🎼 💭 🤇                                     | 12:07<br>27/12/2018 |

11

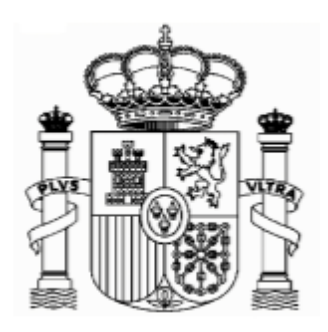

Die Erstattung kann auch auf ein Konto in Deutschland bzw. Im Ausland erfolgen.

Die Beantragung einer Steuernummer ist für Formulare 210 nicht mehr erforderlich.

Es gibt keine PDF-Datei mit dem leeren Formular, weil das Formular auf Papier nicht mehr vorhanden ist. Man muss unbedingt das Formular unter diesem Link ausfüllen, und "Generate preliminary tax return" drücken. Danach kommt eine technische Überprüfung und wenn alles korrekt ist, wird ein **pdf-Dokument** mit der ausgefüllten Erklärung generiert. Erst in diesem Moment kann man das Dokument ausdrucken.

# 6. Formular 210; Steuernummer, *electronic key* und Identifizierungscode

Als Steuerzahler in Folge von Einnahmen aus Lizenzen müssen Sie beim Ausfüllen des Formulars 210 wie folgt vorgehen (gültig für eine Person, die selbst als Steuerzahler das Formular ausfüllt):

 Wenn Sie eine spanische Identifikationsnummer haben (Zusammensetzung: Buchsbabe (X, Y oder M) + 7 Ziffern + Buchstabe), geben Sie diese in das Feld "NIF" ein und markieren das Feld S □ Contribuyente (taxpayer, Steuerzahler). In das Feld "Apellidos y nombre o razón social…" (Surname or company name…) schreiben Sie, in dieser Reihenfolge, Ihren Familien- und Ihren Vornamen. Gehen Sie direkt zu Punkt 7 "Formular 210; weiteres Ausfüllen" (Seite 19).

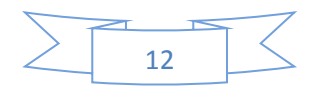

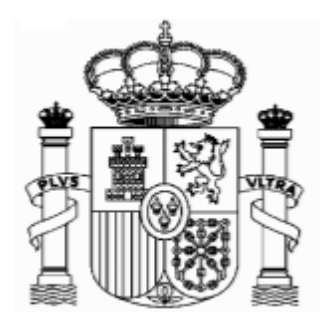

🗲 🔿 🕂 https czu 🔎 👻 🖴 🖒 📐 Form 210 **NIF** eintragen x Ø G Google 🌐 EL MUNDO - Diario online... 🚹 Handelsblatt - Nachrichte... 🛄 Startseite - Statistisches B... 🌒 BMWi - Startseite 🏦 Inicio - Ministerio de Econ... 🔯 Instituto Nacional de Esta... 🔌 Inicio - Ag 4 TORY Day Castellano Català Galego Valencià English Electronic Office Agencia Tributaria Calendar, official time and date 27/12/2018 12:32:17 Non-resident Income Tax. Non-residents without permanent establishment. Form 210 - Self-assessment Person performing the self-assessment NIF \* Si no dispone de NIF o un código de identificación obtenido previamente, pulse aquí para obtener su código de identificación **Dieses Feld** Surname(s) and first name or company name markieren In your capacity as: \* Taxpaver Taxpayer's representative Name und Vorname Jointly responsible □ Payer Trustee eintragen U Withholder (for self-assessment with Manager refund request only) Accrual Grouping Period \* Accrual year \* Accrual date W 2

2. Wenn Sie keine spanische Identifikationsnummer haben, markieren Sie erstens das Feld S □ Contribuyente (taxpayer) und klicken Sie danach den Link "Si presenta en condición de contribuyente y no dispone de NIF, pulse aquí para obtener su código de identificación" (if you are filing as a…).

|           | < 🛞 🖄 https://www2.agenciatributaria.gob.es/wlp1/01/1-Mt210/index.zu 🖉 = 🚔 🖒 🗽 Form 210 🛛 x                                                                                                    |                                                                        |
|-----------|----------------------------------------------------------------------------------------------------|------------------------------------------------------------------------|
|           | Archivo Edición Ver Favoritos Herramientas Ayuda                                                                                                    |                                                                        |
|           | X 🖸                                                                                                    |                                                                        |
|           | 🖕 🕬 ICEX España Exportación e G Google 🌐 EL MUNDO - Diario online 🚺 Handelsblatt - Nachrichte 💵 Startseite - Statistisches B 🏶 MWi - Startseite 🆓 Inicio - Ministerio de Econ 🔯 Instituto N                                                                                                    | Nacional de Esta 🔉 Inicio - Agencia Tributaria                         |
|           | Castellano Castellano | Català Galego Valencià English<br>al time and date 27/12/2018 12:11:04 |
|           | Non-resident Income Tax. Non-residents without permanent establishment. Form 210 - Self-assessme                                                                                                    | ent                                                                    |
| larkieren | Person performing the self-assessment                                                                                                    |                                                                        |
| e dieses  | NIF *                                                                                                    |                                                                        |
| ≥ld       | Si no dispone de NIF o un código de identificación obtenido previamente, pulse aquí para obtener su c                                                                                                    | ódigo de identificación                                                |
|           | Surname(s) and first name or company name *                                                                                                    |                                                                        |
|           |                                                                                                    |                                                                        |
|           | In your capacity as: *                                                                                                    |                                                                        |
|           | Taxnaver Taxnaver's representative                                                                                                    |                                                                        |
|           |                                                                                                    |                                                                        |
|           |                                                                                                    |                                                                        |
|           |                                                                                                    | Clicken Sie hie                                                        |
|           |                                                                                                    |                                                                        |
|           |                                                                                                    |                                                                        |
|           | Accrual                                                                                                    |                                                                        |
|           | Grouping Period * Accrual year * Accrual date                                                                                                    | ~                                                                      |
|           |                                                                                                    | ES 🔺 🕞 🖬 🗐 12:11<br>27/12/2018                                         |

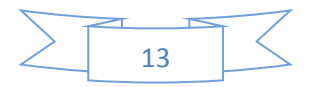

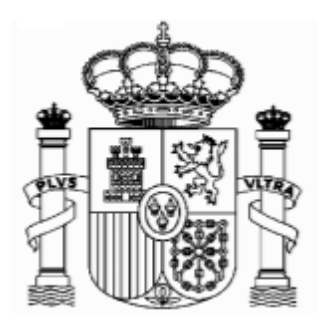

Botschaft von Spanien - Finanzabteilung Lichtensteinallee 1

10787 Berlin

Ein neues Fenster wird eröffnet, und dort müssen Sie Ihren Familien- und Vornamen, die deutsche Steueridentifikationsnummer (nicht obligatorisch), Ihre E-Mail, Adresse, Staatsangehörigkeit, den Staat des Wohnsitzes, Angaben zur Person (natürliche Person oder juristische Person) sowie – nur bei natürlichen Personen - Geburtsdatum und Geburtsort, eintragen. Dann klicken Sie auf "Enviar" (natürlich alle Daten des Beispiels sind erfunden):

# Achtung: Während sich dieses und weitere Fenster öffnen, schließen sie das Hauptfenster nicht zu!

## Achtung: Bitte benutzen Sie Umlaute oder "ß" nicht!

| Comparison of the state of the state of |                                                                                                    |                                |  |  |  |  |  |
|----------------------------------------------------------------------------------------------------|----------------------------------------------------------------------------------------------------|--------------------------------|--|--|--|--|--|
| Please fill in the following details in order                                                                                                    | to register.                                                                                                    | ^                              |  |  |  |  |  |
| * Surname(s) and Name / Company name                                                                                                    | MUSTERMANN MAX                                                                                                    |                                |  |  |  |  |  |
| Tax Identification Number in the country of residence                                                                                                    | 123456789                                                                                                    | obligatorisch aber             |  |  |  |  |  |
| * e-mail                                                                                                    | MUSTERMANN@GOOGLEMAIL.DE                                                                                                 | emplehienswert                 |  |  |  |  |  |
| * Confirm e-mail                                                                                                    | MUSTERMANN@GOOGLEMAIL.DE                                                                                                 |                                |  |  |  |  |  |
| * Nationality                                                                                                    | GERMANY                                                                                                    |                                |  |  |  |  |  |
| * Country of residence                                                                                                    | GERMANY                                                                                                    |                                |  |  |  |  |  |
| * Type of person                                                                                                    | Individual     Tate of birth 28/06/1970 (dd/mm/yyyy for<br>Country of GERMANY     Dirth     Legal person or organisation | mat)                           |  |  |  |  |  |
|                                                                                                    | Send details                                                                                                    | lach dem Ausfüllen drücken Sie |  |  |  |  |  |
| 📀 🥝 🚞 o 🚉 🕥                                                                                                    | h                                                                                                    | ier.                           |  |  |  |  |  |

Jetzt bekommen Sie eine email von der "Agencia Tributaria" mit einem elektronischen Code ("clave electrónica", "electronic key"), den Sie kurz später benötigen.

### Achtung!

1) Es könnte sein, dass Sie die email in der elektronischen Ablage "Spam" bekommen,

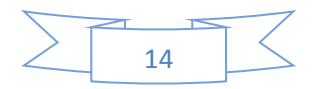

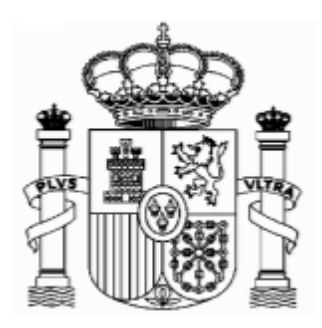

Botschaft von Spanien - Finanzabteilung
Lichtensteinallee 1
10787 Berlin
2) Dieser elektronische Code ist noch nicht der Identifikationscode! Und

## 3) Behalten Sie diese E-mail.

Das Fenster wird ein bisschen geändert, um ein Paar mehr Daten zu ergänzen (Ihr Geschlecht, die Region oder Provinz sowie den Geburtsort zu eingeben):

| A https://www2.agenciatributaria.gob.es/es13/s/bunmbunm001n | Allocation of non-resident I X                              |                                                                                 |
|-------------------------------------------------------------|-------------------------------------------------------------|---------------------------------------------------------------------------------|
| Archivo Edición Ver Favoritos Herramientas Ayuda            |                                                             |                                                                                 |
| 🗴 🔯                                                         | 🕕 Startseite - Statistisches B 🐠 BMWi - Startseite 🕌 Inicio | - Ministerio de Econ 🔞 Instituto Nacional de Esta 👌 Inicio - Agencia Tributaria |
| Tax Identification Number in the country of residence       | 123456789                                                   | · · · · · · · · · · · · · · · · · · ·                                           |
| e-mail                                                      | MUSTERMANN@GOOGLEMAIL.DE                                    |                                                                                 |
| Nationality                                                 | GERMANY                                                     | Ergänzen Sie bitte diese Daten                                                  |
| Country of Residence                                        | GERMANY                                                     | (Geschlecht, Ort, Region und                                                    |
| Type of person                                              | Individual                                                  | Gemeinde der Geburt)                                                            |
| Personal details                                            |                                                             |                                                                                 |
| Date of birth                                               | 28/06/1970                                                  |                                                                                 |
| * Sex                                                       | Male                                                        |                                                                                 |
| Passport number                                             |                                                             |                                                                                 |
| * Country of Birth                                          | GERMANY                                                     | drucken sie mer                                                                 |
| * Province                                                  | BADEN-WUERTEMBERG                                           |                                                                                 |
| * Municipality                                              | FREIBURG                                                    |                                                                                 |
|                                                             | Send details                                                |                                                                                 |
| 📀 🥝 🚍 💿 💁 💽                                                 |                                                             | ES 🔺 🍽 15:49<br>28/01/2019                                                      |

Dann wird ein neues Fernster geöffnet, wo Sie Ihre Adresse in Deutschland und, nach Ihrer Wahl, eine mögliche Adresse in Spanien eingeben, wenn Sie an diese Postsendungen erhalten möchten.

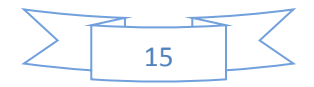

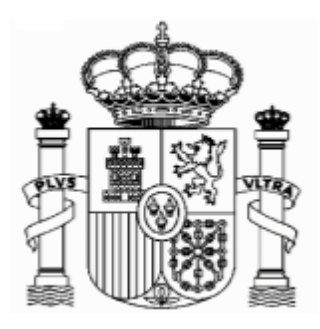

| 🛞 📐 https://www2.agenciatributaria.gob.es/es13/s/bunmbunm002n 🛛 🔎 👻 | 🖴 🔿 📉 Form 210 📃 🛝 Allocatio                             | on of non-resident L ×  |                              |                            |                             |      |
|---------------------------------------------------------------------|----------------------------------------------------------|-------------------------|------------------------------|----------------------------|-----------------------------|------|
| ivo Edición Ver Favoritos Herramientas Ayuda                        |                                                          |                         |                              |                            |                             |      |
| <u>.</u>                                                            |                                                          |                         |                              |                            |                             |      |
| ICEX España Exportación e G Google 🌐 EL MUNDO - Diario online 🔢 Ha  | andelsblatt - Nachrichte 11 Startseite - Statistisches B | BMWi - Startseite Kinic | io - Ministerio de Econ 🔃 Ir | stituto Nacional de Esta / | Inicio - Agencia Tributaria |      |
| country                                                             |                                                          | Address                 | _                            | Addition                   | ur uuur caa ucturia         |      |
| DE - GERMANY                                                        | SCHOENE STRASSE                                          | , 10                    |                              |                            |                             |      |
| * Town / City                                                       | * Post Code (ZIP)                                        | Provin                  | nce / Region / Stat          | e                          | Telephone                   |      |
| FREIBURG                                                            | 79100                                                    | BADE                    | N-WUERTEMBERG ×              |                            |                             |      |
| esidence in Spain for the purposes of notification                  | n (optional)                                             |                         |                              |                            |                             |      |
| Province                                                            | Municipality                                             |                         |                              | P                          | ost Code                    |      |
| - Select - 🗸                                                        |                                                          |                         |                              |                            |                             |      |
| Type of street                                                      | St                                                       | reet name (We reco      | mmend you use Help           | )                          |                             |      |
| - Select - 🗸 🔇                                                      |                                                          |                         |                              |                            |                             |      |
| No. Type                                                            | HOUSE NO. NUMBER                                         | Block                   | Doorway                      | Stairway                   | Floor                       | Door |
|                                                                     | DESCRIPTION                                              |                         |                              |                            |                             |      |
| - Select - 💙                                                        |                                                          |                         |                              |                            |                             |      |
| Additional address details (e.g. Resider                            | ntial Development, Industrial Esta                       | te, etc.)               |                              | Town/C                     | ity                         |      |
|                                                                     |                                                          |                         |                              |                            |                             |      |
| Addressee                                                           |                                                          |                         | In his                       | /her capacity as           |                             |      |
|                                                                     |                                                          |                         | - Select -                   |                            | ~                           |      |
| Landline Tel. Mobile Te                                             | el. Eax No.                                              |                         |                              | e-mail                     |                             |      |
|                                                                     |                                                          |                         | MUST                         |                            |                             |      |
|                                                                     |                                                          |                         | proore                       |                            |                             |      |
|                                                                     | Send                                                     | details                 |                              |                            | FC 00                       | 15:5 |
|                                                                     |                                                          |                         | Sehr wic                     | htig!; na                  | ch Eingabe                  | der  |
|                                                                     |                                                          |                         | Adrosso                      | klickon                    | Sie bier                    |      |

Nachdem Sie im "Enviar datos" (Send details) ge Fenster:

| CEX España Exportación e G Google 🌐 EL MUNDO - Diario online 🚹 Handelsblatt - Nachric<br>dentity Details 2. Personal Details 3. Details of residence | A. Confirmation                       | - Ministerio de Econ 🙋 Instituto Nacional de Esta 🦄 Inicio - Agencia Tributaria |
|----------------------------------------------------------------------------------------------------|---------------------------------------|---------------------------------------------------------------------------------|
| /150-                                                                                                    |                                       |                                                                                 |
| <ul> <li>If you are using a browser that blocks pop-up windows, please</li> </ul>                                                                    | deactivate this function              |                                                                                 |
| so that the registration operation can be carried out properly.                                                                                      |                                       |                                                                                 |
| gistration Confirmation                                                                                                    |                                       |                                                                                 |
| -                                                                                                    |                                       |                                                                                 |
| Enter the electronic key sent to your e-mail address.                                                                                                | 9296F47F × Hend E-mail (if you have n | ot received it)                                                                 |
|                                                                                                    |                                       | _                                                                               |
| Surname(s) and Name / Company name                                                                                                    | MUSTERMANN MAX                        | Geben sie hier die                                                              |
| Tax Identification Number in the country of residence                                                                                                | 123456789                             | "electronic key" ein die Sie                                                    |
| e-mail                                                                                                    | MUSTERMANN@GOOGLEMAIL.DE              |                                                                                 |
| Nationality                                                                                                    | GERMANY                               | per e-mail bekommen                                                             |
| Country of residence                                                                                                    | GERMANY                               | haben.                                                                          |
| Type of person                                                                                                    | Individual                            |                                                                                 |
| rsonal Details                                                                                                    |                                       |                                                                                 |
| Date of birth                                                                                                    | 28/06/1970                            | /                                                                               |
|                                                                                                    |                                       |                                                                                 |

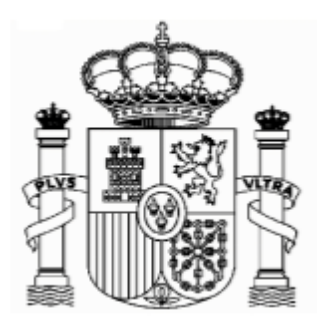

## Botschaft von Spanien - Finanzabteilung Lichtensteinallee 1

#### 10787 Berlin

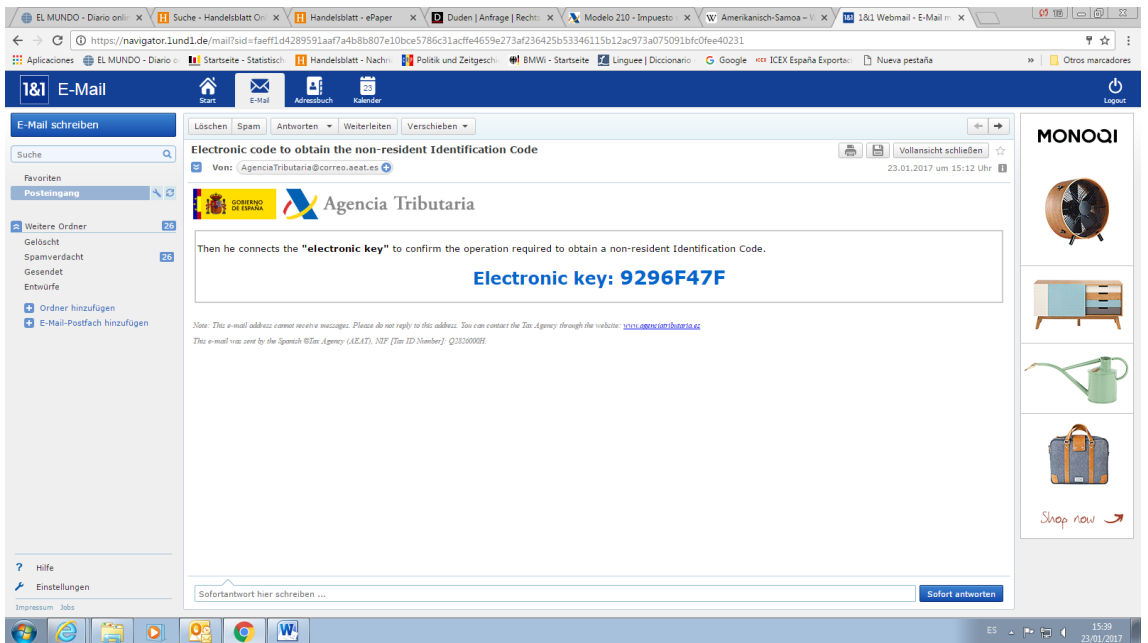

#### Danach klicken Sie ganz unten auf "confirmar datos" ("Confirm details").

Dann bekommen Sie diese Mitteilung (und gleichzeitig eine Email von der Agencia Tributaria mit dieser Information).

### Achtung!

Es könnte sein, dass Sie die email in Schacht "Spam" bekommen. Auf jedem Fall solange Sie die E-mail nicht bekommen ist es empfehlenswert sich den Code aufzuschreiben.

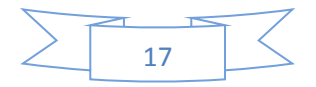

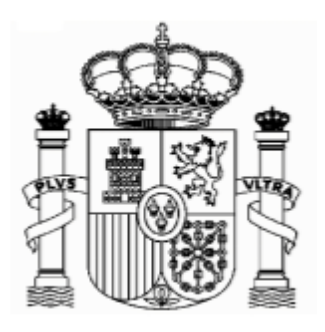

|                 | 🗲 🛞 🛝 https://www.2agenciatributaria.gob.es/static_files/common/inter 🖉 = 🔒 S 🛝 Modelo 210 - Impuesto so ×                                                                                                    | ⊕ ★ 🕸                        |
|-----------------|----------------------------------------------------------------------------------------------------|------------------------------|
| Dor             | Archivo Edición Ver Favoritos Herramientas Ayuda                                                                                                    |                              |
| Der             | 🗴 🔟 🌜 G Google 🌐 EL MUNDO - Diario online 👖 Handelshalt - Nachrichte 🖬 Startsete - Statisticher B 🏘 BMW- Startsete 🔹 Inicio - Ministerio de Econ 🔞 Instituto Nacional de Esta Xy Inicio - Agencia Tobutaria Tal Linguez Deutsch- | Englisc »                    |
| Identifizierung |                                                                                                    | ^                            |
| scode wird im   | Non-residents income tax. Non-residents who are not permanently established                                                                                                    |                              |
| Feld NIF        | Form 210.                                                                                                    |                              |
| automatisch     | Warning:                                                                                                    |                              |
| eingetragen,    | The provisional Tax ID Number and the name and surname(s) or company name have been included in the submission                                                                                                    |                              |
| sowie ihr       |                                                                                                    |                              |
| Name und        | <ul> <li>The shaded codes match the boxes on the official form.</li> <li>The asterisk * means that this piece of information must be completed.</li> </ul>                                                                       |                              |
| Vorname.        | Optional: Import file data Examinar New Form Optional: Save file                                                                                                    |                              |
|                 | Person performing the self-assessment                                                                                                    |                              |
|                 | M9009756N If you are filing as a taxpayer and you do not have an NIF tax code, click Taxpayer[S] and click here to get your identification code                                                                                  |                              |
|                 | Surname(s) and first name or company name: *                                                                                                    |                              |
|                 | MAX MUSTERMANN                                                                                                    |                              |
|                 | In your capacity as *:                                                                                                    | ~                            |
|                 |                                                                                                    | ES 🔺 🍽 😭 15:48<br>23/01/2017 |

Es ist **Ihr neuer Indentifikationscode ("código de identificación" oder** "**identification code")**. Nach Ausdrucken dieser Seite können Sie sie schließen:

Das Hauptfenster des Formulars 210 bleibt geöffnet, aber automatisch wurde im Feld "NIF" ihr "código de identificación" eingetragen:

Die "Código de identificación" gilt nur für das Ausfüllen der Formulare 210. Es ist nicht gültig al Steueridentifikationsnummer für andere Zwecke.

# 7. Formular 210; weiteres Ausfüllen

### a. Absatz "Devengo" (Accrual):

Markieren Sie das Feld "Agrupación" (Grouping) und wählen Sie "OA-Anual" im Feld "Período" (Period). In "Ejercicio" (Accrual year) geben Sie das Jahr in welcher Sie die Lizenzgebühren erhalten haben, ein. Das Programm erlaubt keine Jahre vor 2011. Lassen Sie das Feld "Fecha de devengo" (Accrual date) ohne Inhalt.

Wenn Sie Lizenzgebühren von verschiedenen Unternehmen bekommen haben, müssen Sie ein Formular für jedes Unternehmen ausfüllen.

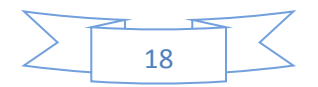

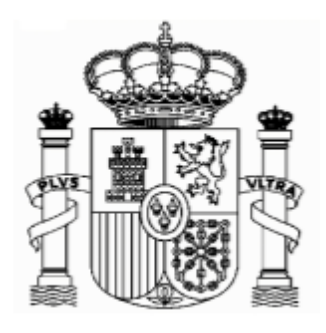

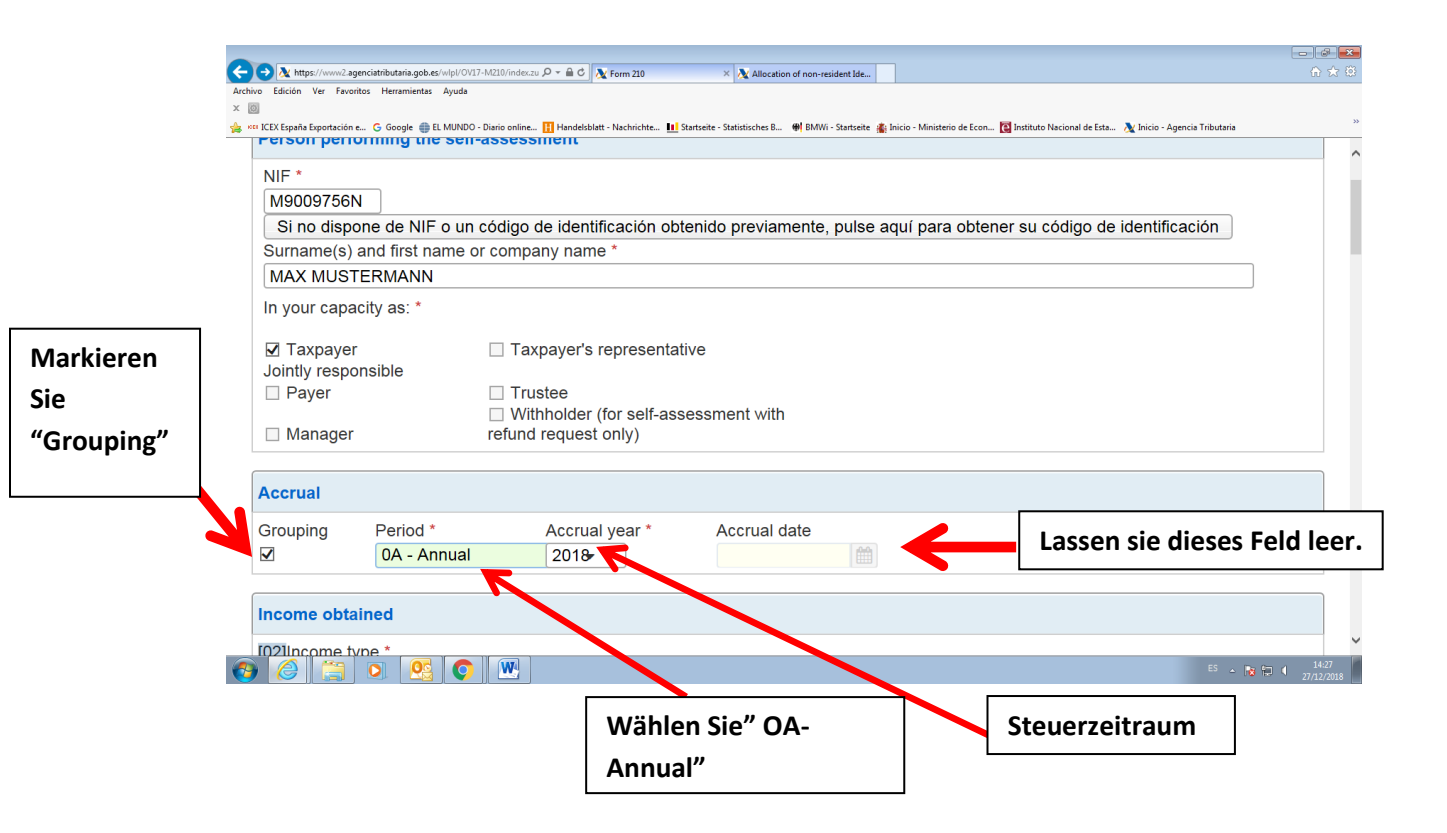

**<u>Tipp:</u>** vergessen Sie nicht die eingetragenen Daten zu speichern mit der Taste "Save Tax Return am Ende des Formulars.

| < 🔿 🖄 https://www2.agenciatributaria.gob.es/wlpt/OV17-M210/index.zu 🔎 = 🔒 🖒 🗽 Form 210                                                                            | 🔀 agenciatributaria.es                           |                                         |                                               |                         |  |  |  |  |  |
|----------------------------------------------------------------------------------------------------|--------------------------------------------------|-----------------------------------------|-----------------------------------------------|-------------------------|--|--|--|--|--|
| Archivo Edición Ver Favoritos Herramientas Ayuda<br>× 🔤<br>🥠 *** ICEX Spaña Exportación e G Google 🌒 EL MUNDO - Diario online 🔢 Handelsblatt - Nachrichte 👥 Start | seite - Statistisches B 🐠 BMWi - Startseite 🚓 In | icio - Ministerio de Econ 🔯 Instituto N | scional de Esta 🔉 Inicio - Agencia Tributaria | 20                      |  |  |  |  |  |
| Supplementary self-assessment                                                                                                    |                                                  |                                         |                                               | ^                       |  |  |  |  |  |
| If this self-assessment is supplementary to another previous payment corresponding to the same<br>Item, year or period, tick this box.                            |                                                  |                                         |                                               |                         |  |  |  |  |  |
| In this case, indicate below the receipt number of the previ                                                                                                    | ious self-assessment.                            |                                         |                                               |                         |  |  |  |  |  |
| Type of tax return                                                                                                    |                                                  |                                         |                                               |                         |  |  |  |  |  |
| Zero revenue / No activity                                                                                                    |                                                  |                                         |                                               |                         |  |  |  |  |  |
| ONegative                                                                                                    |                                                  |                                         |                                               |                         |  |  |  |  |  |
|                                                                                                    |                                                  |                                         | Y I                                           |                         |  |  |  |  |  |
| Show Information To Delete tax return                                                                                                    | ✓ Validate tax return                            | Load tax return                         | 6* Save tax return                            |                         |  |  |  |  |  |
|                                                                                                    |                                                  | mport 🛛 📖 Export                        | 🏊 Gen 🔤 te preliminary                        | / tax return            |  |  |  |  |  |
| Accessibility   Security warning   Legal Notice   Personal data  <br>Calendar, official time and date 02/01/2019 14:55:42   Site Map  <br>Browser help            | Search   Mobi                                    | le view   Castellano                    | Catal ( A ego   Valenci                       | à   English             |  |  |  |  |  |
|                                                                                                    |                                                  |                                         | E2 . 1                                        | ™ 🖘 14:55<br>02/01/2019 |  |  |  |  |  |

b. Absatz "Renta obtenida" (Income obtained):

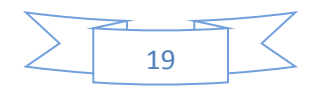

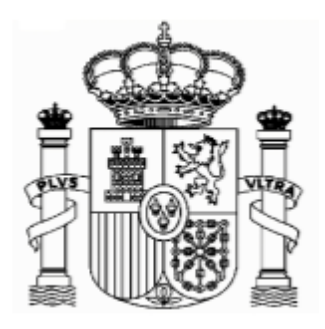

Wählen Sie im Feld "tipo Renta" (Income type) "08 propiedad Industrial" (08 Industrial Property), oder "09 Propiedad Intelectual" (09 intellectual property)Diese Auswahl ist sehr wichtig, weil davon abhängt, welche Arten von Daten Sie danach ausfüllen müssen. Im Feld "claves de divisas" (currency keys) wählen Sie Euros.

| ← → ▲ https://www2-agenciatributaria.gob.es/wlpl/0V2                                                                                              | 17-M210/index.zu 🍳 🖛 🖨 🖒 🗽 Form 210 🛛 🗙 Allocation of r                                                          | non-resident Ide                                  |                                 |                     | - ♂ <b>×</b><br>↑ ★ ©      |
|----------------------------------------------------------------------------------------------------|----------------------------------------------------------------------------------------------------|---------------------------------------------------|---------------------------------|---------------------|----------------------------|
| Archivo Edución Ver Favoritos Herramientas Ayuda<br>* 1000 - 2000 - 2000 - 2000 - 2000 - 2000 - 2000 - 2000<br>Grouping Period *<br>Ø 0A - Annual | Dario enline II Handelablet - Nachrichte II Startsete - Statistisches B ♥<br>Accrual year * Accrual date<br>2018 | BMWI - Startseite 🏨 Inicio - Ministerio de Econ 🔯 | Wählen<br>property"<br>roperty" | Sie "08<br>oder "09 | Industrial<br>intellectual |
| Income obtained                                                                                                    |                                                                                                    |                                                   |                                 |                     |                            |
| [02]Income type *                                                                                                    |                                                                                                    |                                                   |                                 |                     |                            |
| 08 Industrial property                                                                                                    |                                                                                                    | ▼                                                 |                                 |                     |                            |
| [03] Currency keys                                                                                                    |                                                                                                    |                                                   |                                 |                     |                            |
| 954 Euro 💌                                                                                                    | Euros                                                                                                    |                                                   |                                 |                     |                            |
| Тахрауег                                                                                                    |                                                                                                    |                                                   |                                 |                     |                            |
| NIF F/J *<br>M9009756N F ▼                                                                                                    | Surname(s) and first name or company name<br>MUSTERMANN MAX                                                      |                                                   |                                 |                     |                            |
| NIF in the<br>country of<br>residence Date of birth                                                                                               | Place of birth: City                                                                                             | Country                                           | [01] Tax residence *            |                     |                            |
| Address in country of residence                                                                                                    | ] [                                                                                                    | -                                                 |                                 |                     |                            |
| Residence                                                                                                    | Additional residence information                                                                                 | Town/City                                         |                                 |                     | v                          |
| 👌 🥖 🚞 o 🧟 🌍                                                                                                    |                                                                                                    |                                                   |                                 | es 🔺 🏲 🗑 🛈          | 12:52<br>16/01/2019        |

## c. Absatz "Contribuyente" (taxpayer):

F/J: F natürliche Personen, J juristische Personen. Für natürliche Personen: Geburtsdatum, Geburtsort und Geburtsland, Código de País Residencia Fiscal (Tax residence Country Code): Wählen Sie "Alemania"

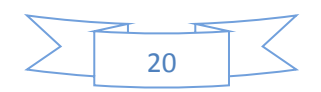

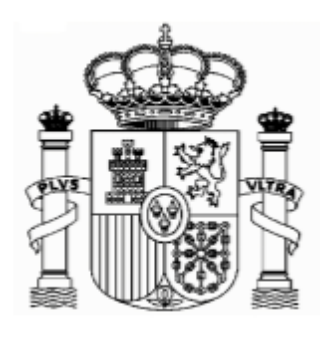

|             | Archivo  | Market Market Ma | nciatributaria.gob.es/wipi/O<br>os Herramientas Avuda | V17-M210/index.zu 🎾 👻 🛔        | 1 C 🕂 Form 210                   | ×                        |                           |                              |                                       |                    | 101 22 123 |            |
|-------------|----------|----------------------------------------------------------------------------------------------------|-------------------------------------------------------|--------------------------------|----------------------------------|--------------------------|---------------------------|------------------------------|---------------------------------------|--------------------|------------|------------|
|             | ר        |                                                                                                    | · · · · · ·                                           |                                |                                  |                          |                           |                              |                                       |                    |            |            |
|             | 👍 🕬 ICE  | X España Exportación e                                                                                                    | . Ġ Google 🌐 EL MUNE                                  | O - Diario online <u>H</u> Har | ndelsblatt - Nachrichte 🚺 Starts | eite - Statistisches B 🐠 | BMWi - Startseite  🕌 Inic | o - Ministerio de Econ 🔞 In: | itituto Nacional de Esta   🔌 Inicio - | Agencia Tributaria | »          |            |
|             | 95       | 4 Euro                                                                                                    | -                                                     |                                |                                  |                          |                           |                              |                                       |                    | ^          | Als "Tax   |
|             |          |                                                                                                    |                                                       |                                |                                  |                          |                           |                              |                                       |                    |            | "asidonaa" |
|             | Tax      | cpayer                                                                                                    |                                                       |                                |                                  |                          |                           |                              |                                       |                    |            | residence  |
| ersönliche  | NIF      | :                                                                                                    | F/J *                                                 | Surname(s) a                   | nd first name or com             | pany name                |                           |                              |                                       |                    |            | wählen Sie |
| aton        | M        | 9009756N                                                                                                    | F 💌                                                   | MUSTERMA                       | NN MAX                           |                          |                           |                              |                                       |                    |            | "DE        |
| aten.       | NIF      | in the                                                                                                    |                                                       |                                |                                  |                          |                           |                              |                                       |                    |            | Alemenie"  |
| eburtsdatum | res      | intry of<br>idence                                                                                                    | Date of birth                                         | Place of birth:                | City                             |                          | Country                   |                              | [01] Tax residence *                  |                    |            | Alemania   |
| Coburtcort  | 12       | 3456789                                                                                                    | 28/06/1970                                            | <b>1</b>                       |                                  |                          | ALEMANIA                  | •                            | ALEMANIA                              | -                  | L          |            |
| Jeburtsont  | Ad       | dress in coun                                                                                                    | try of residence                                      |                                |                                  |                          |                           |                              |                                       |                    |            |            |
| nd Adresse. | Re       | sidence                                                                                                    |                                                       |                                | Additional residence             | e information            |                           | Town/City                    |                                       |                    |            |            |
|             |          | HOENE STRA                                                                                                    | ASSE, 10                                              |                                |                                  |                          |                           | FREIBURG                     |                                       |                    |            |            |
|             | E-n      | nail                                                                                                    |                                                       |                                |                                  |                          |                           |                              |                                       |                    |            |            |
|             | M        | JSTERMANN@                                                                                                    | @GOOGLEMAIL                                           | .DE                            |                                  |                          |                           |                              |                                       |                    |            |            |
|             | Pos      | st Code (ZIP)                                                                                                    |                                                       |                                | Province/Region/S                | tate                     |                           | Country                      |                                       |                    |            |            |
|             | 79       | 100                                                                                                    |                                                       |                                | BADEN-WUERTE                     | MBERG                    |                           | ALEMANIA                     |                                       |                    |            |            |
|             | Lar      | nd line tel.                                                                                                    |                                                       |                                | Mobile tel.                      |                          |                           | FAX no.                      |                                       |                    |            |            |
|             |          |                                                                                                    |                                                       |                                |                                  |                          |                           |                              |                                       |                    |            |            |
|             |          |                                                                                                    |                                                       |                                |                                  |                          |                           |                              |                                       |                    |            |            |
|             | Та       | payer's repre                                                                                                    | sentative or, w                                       | nere applicable,               | residence in Spani               | sh territory for f       | the purpose of            | notifications                |                                       |                    |            |            |
|             | <b>@</b> |                                                                                                    | 0 00 0                                                |                                |                                  |                          |                           |                              | Wähle                                 | en Sie "Aler       | nania'     | " als      |
|             |          |                                                                                                    |                                                       |                                |                                  |                          |                           |                              | Com                                   | <b>1</b> m dl      |            |            |
|             |          |                                                                                                    |                                                       |                                |                                  |                          |                           |                              | ∣ "Cour                               | itry               |            |            |

# d. Pagador/Retenedor (Payer/Withholder):

Sie müssen den Namen des Unternehmens, welches die spanische Quellensteuer abgezogen hat, eingeben und dabei angeben, ob es sich um eine natürliche oder juristische Person handelt. Die "NIF" des Unternehmens ist nicht obligatorisch.

Steuernumm er des zahlenden Unternehme ns; nicht

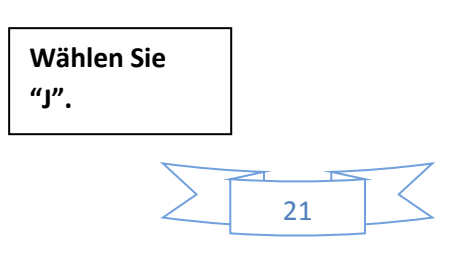

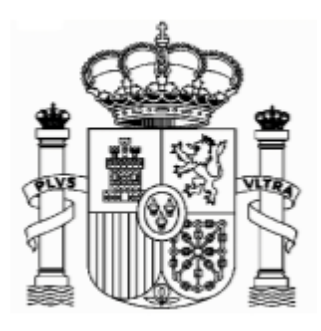

| -ayer/withhol               | der/Issuer    | /Propert | y purchaser                               | Name des zahlenden |
|-----------------------------|---------------|----------|-------------------------------------------|--------------------|
| NIF                         | F/J           |          | Surname(s) and first name of sampany name | Unternehmens.      |
|                             | J             | -        | BANCO SANTANDER                           |                    |
| Determination               | of the tax    | able bas | e amount                                  |                    |
| 10 R Income                 |               |          |                                           |                    |
| Full income                 |               |          | [05]                                      |                    |
| Exemption a<br>1,500 Euros) | pplied to di  | vidends  | (annual limit of [06]                     |                    |
| Deductible ex               | xpenses       |          | [07]                                      |                    |
| Taxable base                | e ([5]-[6]-[7 | ])       | [08]                                      |                    |
| Settlement                  |               |          |                                           |                    |
| Settlement                  |               |          |                                           |                    |

<u>**Tipp:**</u> vergessen Sie nicht die eingetragenen Daten zu speichern mit der Taste "Save Tax Return am Ende des Formulars.

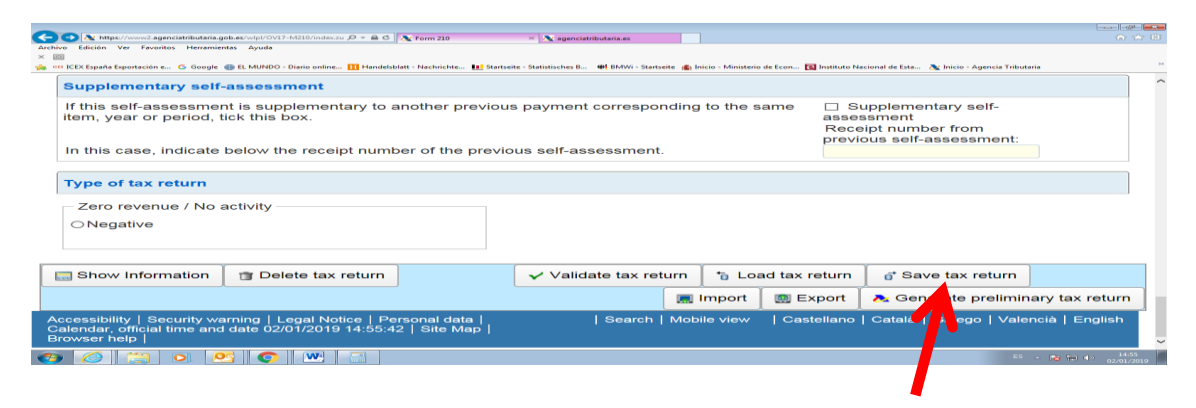

e. Absatz "Determinación de la base imponible" (Determination of the taxable base amount):

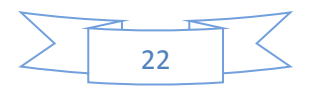

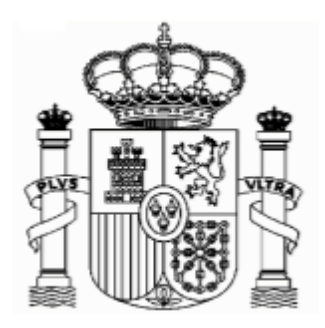

Feld [05] Rendimientos íntegros (Full income): Betrag der Lizengebühren (Brutto)
Feld [06]: kein Betrag
Feld [07]: kein Betrag
Feld [08]: Base imponible, - taxable base- : Bemessungsgrundlage: Feld [05] – Feld[06]. Es kann nur Null oder positiv sein.

Beispiel: Lizengebühren von 10.000 €.

|                                                                                                    |                                    |                                          |                       |               |                  |                           | -                 | - 6                 |
|----------------------------------------------------------------------------------------------------|------------------------------------|------------------------------------------|-----------------------|---------------|------------------|---------------------------|-------------------|---------------------|
| ← → 🕅 https://www2.agenciatributaria.gob.es/wlpl/OV17-M210/index.zu 🔎 マ 🗎 d                                                                                                    | 🔪 Form 210                         | × 🕂 Allocation of non-resident Ide       |                       |               |                  |                           |                   | ☆☆◎                 |
| urchivo Edicion Ver Favoritos Herramientas Ayuda                                                                                                    |                                    |                                          |                       |               |                  |                           |                   |                     |
| 👷 🕬 ICEX España Exportación e 🔓 Google 🌐 EL MUNDO - Diario online 🔢 Handel                                                                                                    | sblatt - Nachrichte 🔝 Startseite - | Statistisches B 🐠 BMWi - Startseite 🌋 Ir | nicio - Ministerio de | Econ 💽 Instit | tuto Nacional de | e Esta 🔉 Inicio - Agencia | Tributaria        | 2                   |
| J BANCO SANT                                                                                                    | ANDER                              |                                          |                       |               |                  |                           |                   |                     |
|                                                                                                    |                                    |                                          |                       |               |                  |                           |                   |                     |
| Location of the property (only for income types 0                                                                                                    | 1, 02, 28, 33, 34 and 3            | 35)                                      | _                     |               |                  |                           | _                 |                     |
|                                                                                                    |                                    |                                          |                       | 1:            |                  | 5 In                      |                   |                     |
| Determination of the taxable base amount                                                                                                    |                                    |                                          |                       | Lizer         | igeor            | unren                     |                   |                     |
| 210 R Income                                                                                                    |                                    | -                                        |                       |               |                  |                           |                   |                     |
| Full income                                                                                                    | [05]                               | 10.000,00                                |                       |               |                  |                           |                   |                     |
| Exemption applied to dividends (annual limit of                                                                                                    |                                    |                                          |                       |               |                  | 1                         |                   |                     |
| 1,500 Euros)                                                                                                    | [06]                               |                                          | Kein                  | Betra         | ag               |                           |                   |                     |
| Deductible expenses                                                                                                    | [07]                               |                                          |                       |               | 0                |                           |                   |                     |
| Taxable base ([5]-[6]-[7])                                                                                                    | 1081                               | 10,000,00                                |                       |               |                  |                           |                   |                     |
|                                                                                                    | [00]                               | 10.000,00                                |                       | г             |                  |                           |                   |                     |
| 0-tillement                                                                                                    |                                    |                                          |                       |               | Berr             | nessungse                 | rundlage          | 2                   |
| Settlement                                                                                                    |                                    |                                          |                       |               | Den              | 1000011802                | Si di la la la la |                     |
| Exemptions:                                                                                                    |                                    |                                          |                       |               | Lade             | et automa                 | atisch au         | f.                  |
| Law IRNR, except dividends (annual limit of 1,500                                                                                                    | [10]                               |                                          |                       |               |                  |                           |                   |                     |
| A monometric contraction of the second second |                                    |                                          |                       | L             |                  |                           |                   |                     |
| Agreement                                                                                                    | [20]                               |                                          |                       |               |                  |                           |                   |                     |
| Tax rate Law IRNR (%)                                                                                                    |                                    |                                          | [21]                  | %             |                  |                           |                   |                     |
| Full amount due                                                                                                    |                                    |                                          | [22]                  |               |                  |                           |                   |                     |
| Deduction for donations                                                                                                    |                                    |                                          | [23]                  |               |                  |                           |                   |                     |
|                                                                                                    |                                    |                                          |                       |               |                  |                           |                   | 11.00               |
| 🕑 😂 🚊 🔍 堅 📀 💾 🔼                                                                                                    |                                    |                                          |                       |               |                  |                           | ES 🔺 🏲 🛱 🕕        | 14:29<br>16/01/2019 |

## f. Absatz: "Liquidación" (Settlement):

**Feld [29]** Retenciones (Withholdings): Betrag der spanischen Quellensteuer (2018: Feld [05] x 19/100)

Feld **[29]** ist der Betrag der spanischen Quellensteuer mit dem Minuszeichen. Ladet automatisch auf.

Lassen Sie die restliche Felder leer.

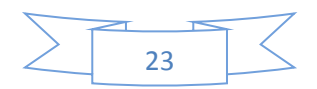

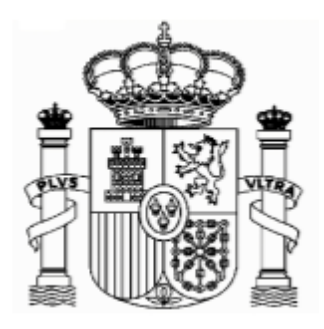

## Beispiel Erhaltung von Lizenzgebühren: 10.000 €.

## Quellensteuer: (10000 €\* 19/100)= 1900€

| Archivo Edición Ver Favoritos Herramientas Ayuda                                                                                                 |                                                           | ш ж ш                                   |
|----------------------------------------------------------------------------------------------------|-----------------------------------------------------------|-----------------------------------------|
| x Ø                                                                                                    |                                                           |                                         |
| 👷 🚧 ICEX España Exportación e G Google 🌐 EL MUNDO - Diario online 🚹 Handelsblatt - Nachrichte 🛄 Startseite - Statistisches B 🗰 BMWi - Startseite | ite  🛔 Inicio - Ministerio de Econ 🔯 Instituto Nacional d | le Esta 🔉 Inicio - Agencia Tributaria 🦈 |
|                                                                                                    |                                                           | ^                                       |
| Settlement                                                                                                    |                                                           |                                         |
| Exemptions:                                                                                                    |                                                           |                                         |
| Law IRNR, except dividends (annual limit of 1,500<br>Euros) [19]                                                                                 |                                                           |                                         |
| Agreement [20]                                                                                                    |                                                           |                                         |
| Tax rate Law IRNR (%)                                                                                                    | [21] %                                                    | Lassen Sie die                          |
| Full amount due                                                                                                    | [22]                                                      | restliche Felder                        |
| Deduction for donations                                                                                                    | [23]                                                      |                                         |
| Amount due Law IRNR [22]-[23]                                                                                                    | [24]                                                      | leer.                                   |
|                                                                                                    |                                                           |                                         |
| Agreement percentage (%)                                                                                                    | [25] %                                                    |                                         |
| Agreement Limit                                                                                                    | [26]                                                      |                                         |
| Reduction due to Agreement [24]-[26]                                                                                                    | [27]                                                      | Einbehaltene                            |
| Reduced amount due [24]-[27]                                                                                                    | [28]                                                      | Quellensteuer                           |
| Withholdings/payments on account                                                                                                    | [29] 1                                                    | .900,00                                 |
| Previous Deposit/Refund. Only in the case of supplementary self-assessment.                                                                      | [30]                                                      |                                         |
| Result of the self-assessment [28]-[29]±[30]                                                                                                    | [31] -1                                                   | .900,00 Ergebnis ins Minus              |
| 📀 🥔 📇 o 📴 💽 💌 🔼                                                                                                    |                                                           | ES 🔺 🍽 🗐 🔰 1519                         |

**<u>Tipp</u>**: vergessen Sie nicht die eingetragenen Daten zu speichern mit der Taste "Save Tax Return am Ende des Formulars.

| THE CONTRACT A SUBMITTER SUB-ALCORD OF CONTRACT AND ALCONTRACT AND ALCONTRAC | × 🝂 agenclatributaria.es | icio - Ministerio de Econ 📧 Instituto N | scional de Esta 🔉 Inicio - Agencia Tributaria | 6 ÷ 0                        |  |  |  |  |  |
|----------------------------------------------------------------------------------------------------|--------------------------|-----------------------------------------|-----------------------------------------------|------------------------------|--|--|--|--|--|
| Supplementary self-assessment                                                                                                    |                          |                                         |                                               | ^                            |  |  |  |  |  |
| If this self-assessment is supplementary to another previous payment corresponding to the same<br>Item, year or period, tick this box.<br>Receipt number from<br>previous self-assessment                                                                                                    |                          |                                         |                                               |                              |  |  |  |  |  |
| In this case, indicate below the receipt number of the previo                                                                                                    | ous self-assessment.     |                                         |                                               |                              |  |  |  |  |  |
| Type of tax return                                                                                                    |                          |                                         |                                               |                              |  |  |  |  |  |
| Zero revenue / No activity                                                                                                    |                          |                                         |                                               |                              |  |  |  |  |  |
| Show Information 👕 Delete tax return                                                                                                    | ✓ Validate tax return    | 🍗 Load tax return                       | of Save tax return                            |                              |  |  |  |  |  |
|                                                                                                    |                          | mport 🛛 📖 Export                        | The preliminary                               | tax return                   |  |  |  |  |  |
| Accessibility   Security warning   Legal Notice   Personal data  <br>Calendar, official time and date 02/01/2019 14:55:42   Site Map  <br>Browser help                                                                                                    | Search   Mobi            | le view   Castellano                    | Catal   A ego   Valencià                      | English                      |  |  |  |  |  |
| 📀 🧭 📇 🖸 🕂 💽 💌 🗔                                                                                                    |                          |                                         | 66 - M                                        | a fi⊒ 4> 14:55<br>02/01/2019 |  |  |  |  |  |
|                                                                                                    |                          |                                         |                                               |                              |  |  |  |  |  |

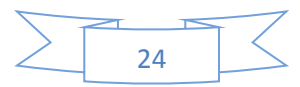

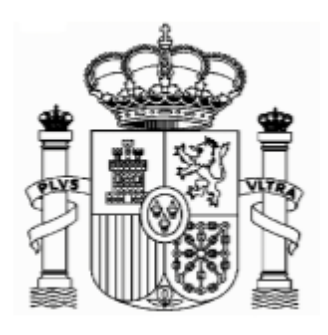

# g. Absatz "Seleccione el tipo de declaración" (Choose the type of tax return):

Mit dem Ergebnis auf Feld 31 im Minus eröffnen sich im Formular die drei Alternativen:

Refund Waiver: wenn sie auf die Rückerstattung verzichten möchten

**Request for Refund**: wenn Sie das Geld auf ein spanisches Konto rückerstattet bekommen möchten.

Devolución por transferencia a través de entidad establecidad en el extranjero/ Refund by transfer through a financial organisation based abroad: wenn Sie das Geld auf ein Konto in Deutschland oder allgemein im Ausland rückerstattet bekommen möchten.

Im Feld "titular de la cuenta" (Account holder) schreiben Sie Ihre spanische NIF oder Ihren "Código de Identificación" (wenn dies nicht automatisch eingetragen ist). Im Feld "Apellidos y nombre…" schreiben Sie Ihren Familien- und Vornamen, so wie er in Ihrem Bankkonto erscheint.

> **2.** ...dann öffnet sich dieses Fenster

Wählen
 Sie diese
 Option für ein
 deutsches
 bzw.
 Ausländisches
 Konto...

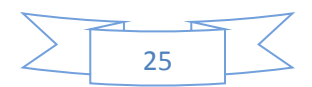

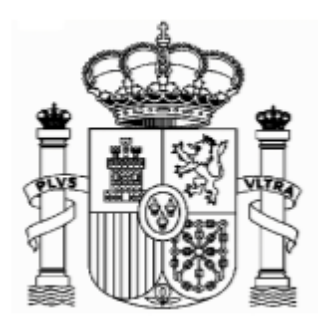

| 🚹 Startseite - Statistisches B 🖗 BMWi - Startseite 👔 Inicio - Ministor de Econ 🔯 Instituto Nacional de Esta. | 📐 Inicio - Agencia Tribut                                                                                                    | taria >>                                                                                                    |
|----------------------------------------------------------------------------------------------------|----------------------------------------------------------------------------------------------------|----------------------------------------------------------------------------------------------------|
| Refund information                                                                                           |                                                                                                    | ^                                                                                                    |
| Through a bank transfer to an account opened abroad                                                          |                                                                                                    |                                                                                                    |
| Account holder: Tax Identification Number                                                                    | Ihre NIF                                                                                                    | oder Identifikationscode                                                                                                    |
| M9009756N                                                                                                    |                                                                                                    |                                                                                                    |
| If the refund is to be paid into an account held by a taxpayer wh<br>here to obtain an identification cod    | wird au                                                                                                    | tomatisch eingetragen                                                                                                    |
| Surname(s) and first name / Company name                                                                     |                                                                                                    |                                                                                                    |
| MUSTERMANN MAX                                                                                               |                                                                                                    |                                                                                                    |
| ● European Union/SEPA                                                                                        | _                                                                                                    |                                                                                                    |
| Account number (IBAN):                                                                                       | -BIC                                                                                                    | Geben Sie hier ihre SWII<br>und IBAN ein für Konto i                                                                                                    |
| Other countries                                                                                              |                                                                                                    |                                                                                                    |
| Account number SWIFT-E                                                                                       | 316                                                                                                    | Deutschland oder in der                                                                                                    |
|                                                                                                    |                                                                                                    |                                                                                                    |
| Bank                                                                                                    | ←                                                                                                    | Geben Sie hier                                                                                                    |
| Bank address                                                                                                 |                                                                                                    | Kontonummer, SWIFT,                                                                                                    |
|                                                                                                    |                                                                                                    | None und Angehrift der                                                                                                    |
|                                                                                                    | Refund information         Through a bank transfer to an account opened abroad         Account holder: Tax Identification Number         M9009756N         If the refund is to be paid into an account held by a taxpayer where to obtain an identification cod         Surname(s) and first name / Company name         MUSTERMANN MAX            e European Union/SEPA          Account number (IBAN):         Other countries         Account number         Bank         Bank address | Refund information Through a bank transfer to an account opened abroad Account holder: Tax Identification Number M9009756N If the refund is to be paid into an account held by a taxpayer wh here to obtain an identification cod Surname(s) and first name / Company name MUSTERMANN MAX © European Union/SEPA Account number (IBAN): Other countries Account number Bank Bank address |

|                                                            |                                                         | 0.01                                      |                              |                                  |                     |                     |                                 |                       |
|------------------------------------------------------------|---------------------------------------------------------|-------------------------------------------|------------------------------|----------------------------------|---------------------|---------------------|---------------------------------|-----------------------|
| https://www2.agenciatri                                    | butaria.gob.es/wlpl/OV17-M210/index.                    | tu 🔎 👻 🗎 🖒 📐 Korm 210                     | × Allocation of non-res      | ident Ide                        |                     |                     |                                 | 6 \$7 \$9             |
| Archivo Edición Ver Favoritos F                            | Herramientas Ayuda                                      |                                           |                              |                                  |                     |                     |                                 |                       |
| 🔶 📾                                                        | Google and FL MUNDO - Diario online                     | Handelshlatt - Nachrichte                 | Startseite - Statistisches R | - Startseite 🏨 Inicio - Minister | io de Econ 📧 Instit | uto Nacional de Est | a 🔊 Inicio - Agencia Tributaria | 39                    |
|                                                            |                                                         |                                           | Surname(s) and first n       | ame / Company na                 | me                  |                     |                                 | ^                     |
|                                                            |                                                         |                                           | MUSTERMANN MAX               | (                                |                     |                     |                                 | _                     |
|                                                            |                                                         |                                           | ● European Union/SE          | EPA                              |                     |                     |                                 |                       |
|                                                            |                                                         |                                           | Account number (IE           | 3AN):                            |                     | SWIF                | T-BIC                           |                       |
|                                                            |                                                         |                                           | Other countries              |                                  |                     |                     |                                 |                       |
|                                                            |                                                         |                                           | Account number               |                                  |                     | SWIFT-              | BIC                             |                       |
|                                                            |                                                         |                                           | Bank                         |                                  |                     |                     |                                 |                       |
|                                                            |                                                         |                                           | Bank address                 |                                  |                     |                     |                                 |                       |
|                                                            |                                                         |                                           | City                         | Country Co                       | de                  | -                   |                                 |                       |
|                                                            |                                                         |                                           |                              |                                  |                     |                     |                                 |                       |
| Show Information                                           | 🗊 Delete tax return                                     | <b>~</b>                                  | Validate tax return          |                                  | 💻 Import            | 🙍 Export            | 🚴 Generate preliminary ta       | x return              |
| Accessibility   Security wa<br>Calendar, official time and | arning   Legal Notice   Pe<br>I date 16/01/2019 15:03:3 | rsonal data  <br>Ə   Site Map   Browser h | nelp                         | Search   N                       | Mobile view         | Castellano          | Català   Galego   / alencià     | English<br>V          |
| 📀 🥚 🎇 📀                                                    |                                                         | <mark>.</mark>                            |                              |                                  |                     |                     | E 🔺 📴 🖞                         | 0 15:03<br>16/01/2019 |
|                                                            |                                                         |                                           |                              |                                  |                     |                     |                                 |                       |
|                                                            |                                                         |                                           |                              |                                  |                     |                     |                                 |                       |

26

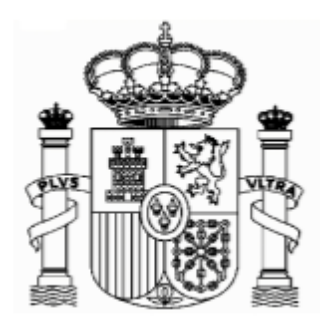

Man muss auf "Generate preliminary tax return" ) klicken!

# 8. Ausdruck und Sendung

Eine PDF-Datei mit fünf Seiten wird generiert:

Man muss auf "Validar y generar PDF" (Validate und generate PDF) klicken!

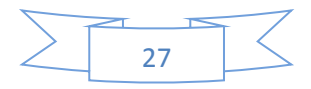

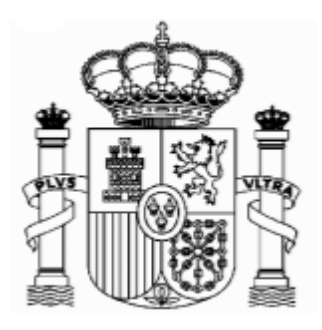

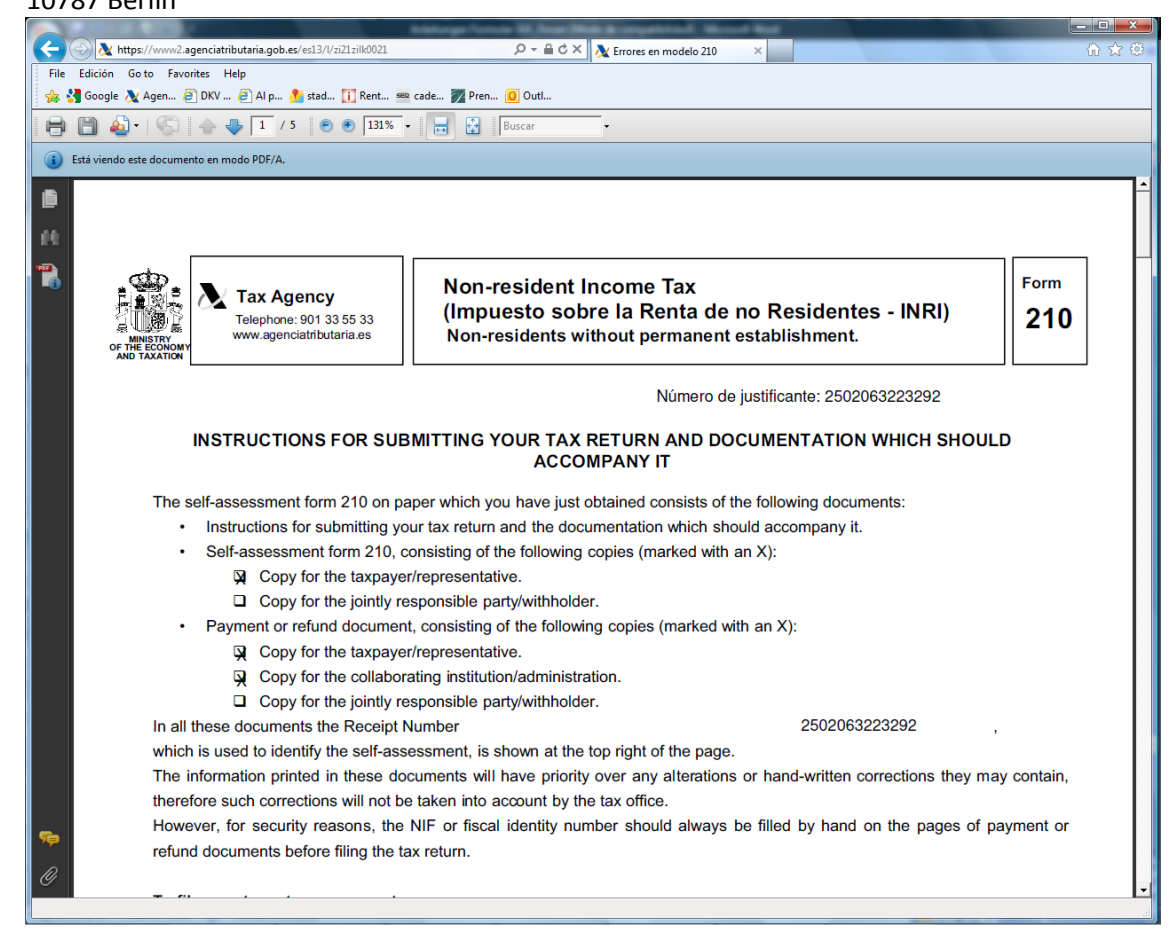

Die Seiten 1 und 2 sind Anweisungen.

Die Seiten 3 und 4 sind für Sie.

Die Seite 5 müssen Sie unterschreiben und mit den entsprechenden Unterlagen (Ansässigkeitsbescheinigung, Originaldokumentation der Quellensteuer und eine Kopie eines Nachweises Ihrer Bank, um zu bestätigen, dass Sie der Kontoinhaber sind - eine Kopie eines Auszugs, der Ihren Namen und Ihre Kontonummer einschließt, ist genug) per Post an die Agencia Tributaria schicken.

Das Formular der Ansässigkeitsbescheinigung können Sie im Link "Formulare A-Z" der Web-Seite des Bundesfinanzministeriums finden. Es muss von Ihrem Finanzamt gestempelt werden.

#### An welche Stelle werden die Anträge gerichtet?

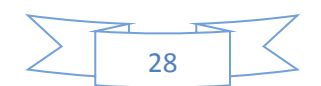

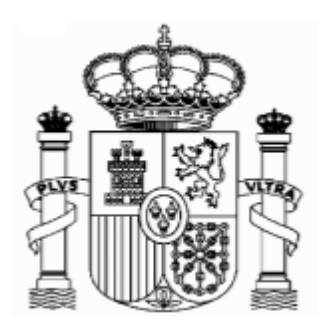

Botschaft von Spanien - Finanzabteilung Lichtensteinallee 1 10787 Berlin Bei der Adressierung der Erstattungsanträge gibt es drei Möglichkeiten:

1. Wenn Sie einen "Código de identificación" bekommen haben (siehe Absatz 3 dieser Anweisungen), müssen Sie den Antrag immer an folgende Stelle richten:

Agencia Tributaria. Departamento de Gestión Tributaria. Oficina Nacional de Gestión Tributaria. IRNR. Modelo 210. C/ Lérida 32-34 [Registro General] 28020 Madrid

2. Wenn Sie eine richtige spanische Steueridentifikationsnummer haben (NIF) und es sich um ein Großunternehmen (z.B. Banco de Santander, Repsol, Telefónica etc.) handelt, müssen Sie den Antrag an folgende Stelle richten:

Agencia Estatal de Administración Tributaria Dependencia de Asistencia y Servicios Tributarios Delegación Central de Grandes Contribuyentes Paseo de la Castellana, 106 E-28046 Madrid

3. Wenn Sie eine richtige spanische Steueridentifikationsnummer haben (NIF) und es sich nicht um ein Großunternehmen handelt, so muss der Antrag an die Steuerbehörde gesendet werden, die wegen des steuerlichen Firmensitzes zuständig ist. Diese Option dürfte in der Regel unerheblich sein.

Bitte beachten Sie, worauf bereits am Anfang dieses Dokuments hingewiesen worden ist: Sie müssen dem Antrag eine Ansässigkeitsbescheinigung sowie die Unterlagen hinsichtlich des Lizenzabzugs beifügen.

Dieses Dokument dient lediglich als Information; Vollständigkeit und Richtigkeit sind nicht gewährleistet.

Berlin, Januar 2019

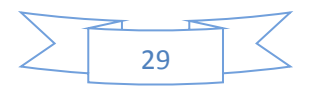